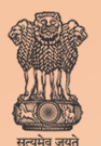

Ministry of Health & Family Welfare Government of India

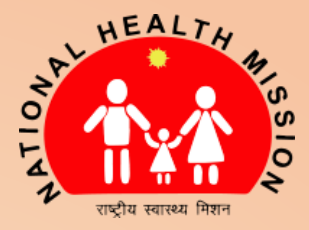

# **USER MANUAL**

### National Viral Hepatitis Control Program Management Information System – Hepatitis B (NVHCP – MIS)

Release 1.0

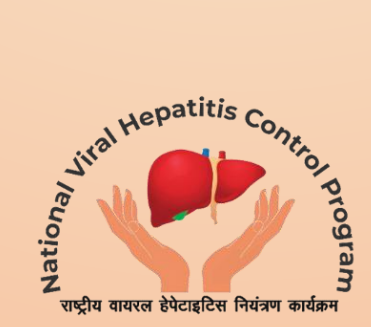

## Acknowledgement

Monitoring and Evaluation framework is the backbone of any program and success of the program is dependent on its robustness. Under the National Viral Hepatitis Control Program (NVHCP), one of the key strategies is a web-based Management Information System (MIS). Based on the patient flow, a web and android application has been developed so that all stakeholders involved in managing the activities of NVHCP can fill in the information directly into the software. It is envisaged that the entire recording and reporting system is paperless through this computerised data management system for users to capture clinical records of patients in a systematic way, based on standardised formats.

This manual has been formulated to guide step by step use of the application. This will enable all users working for the program to understand how to begin and complete a patient record, access data captured under the program and share automated data dashboards and reports.

The program division is immensely grateful to the Hon'ble Minister, Ministry of Health and Family Welfare, Dr Harsh Vardhan for supporting the program. We are also indebted to the Hon'ble Minister of State, Shri Ashwini Kumar Choubey for his guidance and the Secretary Health and Family Welfare, Smt. Preeti Sudan who has stood like a pillar of support and strength throughout the journey of the program. The program division would also like to acknowledge the contribution of the Additional Secretary & Mission Director Smt. Vandana Gurnani and Joint Secretary Smt. Rekha Shukla who have painstakingly helped in providing inputs for developing the web and android applications and formulating the user manual. A special mention to the NIC team for helping with hosting the web and android application on the NIC server with full verve and enthusiasm.

NVHCP team is highly grateful to all the resource persons of the working group of Monitoring and Evaluation for guiding the program in developing the monitoring and evaluation framework. We are also thankful to the experts of the IT subgroup for providing key inputs in digitalising the framework. The program division would also want to acknowledge the tremendous efforts of the partner agencies including Clinton Health Access Initiative and the country office of the World Health Organisation, who have worked tirelessly to contribute technically towards bringing about this software and user manual within a short time frame.

This is a great reflection of the importance that is attached to the united commitment of all the stakeholders in the country to reduce the morbidity and mortality associated with hepatitis. The program is confident that this web and android based application will be hugely beneficial to the service providers, program implementers and provide meaningful data to the policy makers.

### Acronyms

| APRI              | AST to Platelet Ratio Index                        |
|-------------------|----------------------------------------------------|
| AST               | Aspartate aminotransferase                         |
| AST (ULN)         | Aspartate aminotransferase (Upper limit of normal) |
| CKD               | Chronic Kidney Disease                             |
| DNA               | Deoxyribonucleic acid                              |
| EGFR              | Estimated Glomerular Filtration Rate               |
| HBV (or Hep-B)    | Hepatitis-B                                        |
| HCV (or Hep-C)    | Hepatitis-C                                        |
| МТС               | Model Treatment Centre                             |
| NVHCP             | National Viral Hepatitis Control Program           |
| NVHMU             | National Viral Hepatitis Management Unit           |
| OPD ID            | Out Patient Department Identifier                  |
| РРР               | Public-Private Partnership                         |
| SVHMU             | State Viral Hepatitis Management Unit              |
| SVR               | Sustained Virologic Response                       |
| тс                | Treatment Centre                                   |
| UID (or NVHCP ID) | Unique Identifier                                  |
| VL                | Viral Load                                         |

## Table of Contents

| Data Entry Conventions1                                                                      |
|----------------------------------------------------------------------------------------------|
| Android Application5                                                                         |
| How to access the application and login?7                                                    |
| How to create a new patient record or view/add information to an existing patient record? 12 |
| How to download or upload data?                                                              |
| Web Portal 41                                                                                |
| How to access the web-system and login?43                                                    |
| How to create a new patient record or view/add information to an existing patient record? 47 |
| Troubleshooting                                                                              |
| Case Studies 48                                                                              |

Index for various pages of application:

| Sr No. | Screen    | Screen name              | Use                                                                                  | Page no. |  |
|--------|-----------|--------------------------|--------------------------------------------------------------------------------------|----------|--|
|        | 1         | Registration<br>homepage | Add new record or edit existing records.                                             | 15       |  |
| Α      | 2.1 - 2.4 | Patient registration     | Enter patient registration information such as name, address, gender, etc.           | 19 – 21  |  |
| В      | 3.1 - 3.2 | Screening                | Enter screening information such as date of<br>screening test, result, etc.          | 22 – 23  |  |
| С      | 4.1-4.4   | Baseline Tests           | Enter baseline testing such as ALT, AST, etc.<br>and cirrhosis status.               | 24 – 25  |  |
| D      | 5.1 - 5.4 | Known History            | Enter known history information such as co-<br>morbidities and referral information. | 26 – 28  |  |
| E      | 6.1       | Prescription             | Enter prescription information such as regimen, duration, prescribing doctor, etc.   | 29       |  |
| F      | 7.1 – 7.3 | Dispensation             | Enter drug dispensation information such as date of dispensation, pills left, etc.   | 30 - 31  |  |
| G      | 8.1-8.4   | HBV DNA                  | Enter HBV DNA test details such as sample collection and transport, DNA count, etc.  | 32 – 34  |  |
| Н      | 9.1       | Interrupted Patient      | Recording interruption status and reasons                                            | 35       |  |
| 1      | 10.1      | Patient Transfer         | Transferring in/out patients from a facility                                         | 36       |  |

Index for various pages of web portal:

| Sr No. | Screen         | Screen name                                                                                     | Use                                                                                  | Page no. |  |
|--------|----------------|-------------------------------------------------------------------------------------------------|--------------------------------------------------------------------------------------|----------|--|
|        | 1              | Registration<br>homepage                                                                        | Add new record or edit existing records.                                             | 50       |  |
| А      | 2.1 – 2.3      | Patient registration Enter patient registration information such as name, address, gender, etc. |                                                                                      | 54 – 56  |  |
| В      | 3.1            | Screening                                                                                       | Enter screening information such as date of screening test, result, etc.             | 57       |  |
| с      | 4.1 - 4.2      | Baseline Tests                                                                                  | Enter baseline testing such as ALT, AST, etc.<br>and cirrhosis status.               | 58 – 59  |  |
| D      | 5.1 – 5.3      | Known History                                                                                   | Enter known history information such as co-<br>morbidities and referral information. | 60 - 61  |  |
| E      | 6.1            | Prescription                                                                                    | Enter prescription information such as regimen, duration, prescribing doctor, etc.   | 62       |  |
| F      | 7.1 – 7.2      | Dispensation                                                                                    | Enter drug dispensation information such as date of dispensation, pills left, etc.   | 63 – 64  |  |
| G      | 8.1 - 8.2      | HBV DNA                                                                                         | Enter HBV DNA test details such as sample collection and transport, DNA count, etc.  | 65 – 66  |  |
| Н      | 9.1 - 9.2      | Interrupted Patient                                                                             | Recording interruption status and reasons                                            | 67 – 68  |  |
| I      | 10.1 –<br>10.4 | Patient Transfer Transferring in/out patients from a facility                                   |                                                                                      | 69 – 71  |  |
| J      | 11.1 –<br>11.2 | LTFU module Contacting patients who missed treatment                                            |                                                                                      | 72 – 73  |  |

# Data Entry Conventions

#### 1. Data Entry Conventions

#### Field Type

#### The MIS uses the following field types

| Field type             | Data entry rules                                                                                                    | Example                                                                               |
|------------------------|----------------------------------------------------------------------------------------------------|---------------------------------------------------------------------------------------|
|                        |                                                                                                    |                                                                                       |
| Alpha-<br>numeric/Text | Both numbers and alphabets allowed                                                                                         | 7,Lok Marg                                                                            |
| Numeric                | Only numbers allowed                                                                                                    | 7                                                                                     |
| Alphabetical           | Only alphabetical text allowed                                                                                             | Lok Marg                                                                              |
| Date                   | Only date entry allowed                                                                                                    | 20-05-2019                                                                            |
| Toggle                 | Single selection among displayed<br>options; selection of an option<br>leads to further fields linked to<br>selection made | Is Sample Transported   Yes  No                                                       |
| Drop-down              | Single selection among multiple options in drop-down format                                                                | Dropdown   Item 1 Item 2 Item 3                                                       |
| Check-box              | Single selection among multiple options                                                                                    | ☑ 12                                                                                  |
| Check-list             | Multiple selection among displayed options                                                                                 | Renal impairment Active Tuberculosis HIV                                              |
| <field></field>        | A field with a $*$ mark has to be compulsorily filled with required information                                            | Name <sup>*</sup> :<br>i.e. the 'Name' of the person has to be<br>mandatorily entered |

# Android Application

User Manual Guide

# **1**. How to access the application and login?

#### 1. Accessing the App

NVHCP - MIS App can be accessed using an android smart-phone or tablet with android version 6.0 and above. The android version of a smart-phone or tablet can be checked in the settings section.

The app can be downloaded by logging into <a href="http://nvhcp.gov.in/">http://nvhcp.gov.in/</a>

#### 2. First Page of the System/Log-in Page

The first page of the system can be accessed by downloading and installing the app. The page opens and looks like the following:

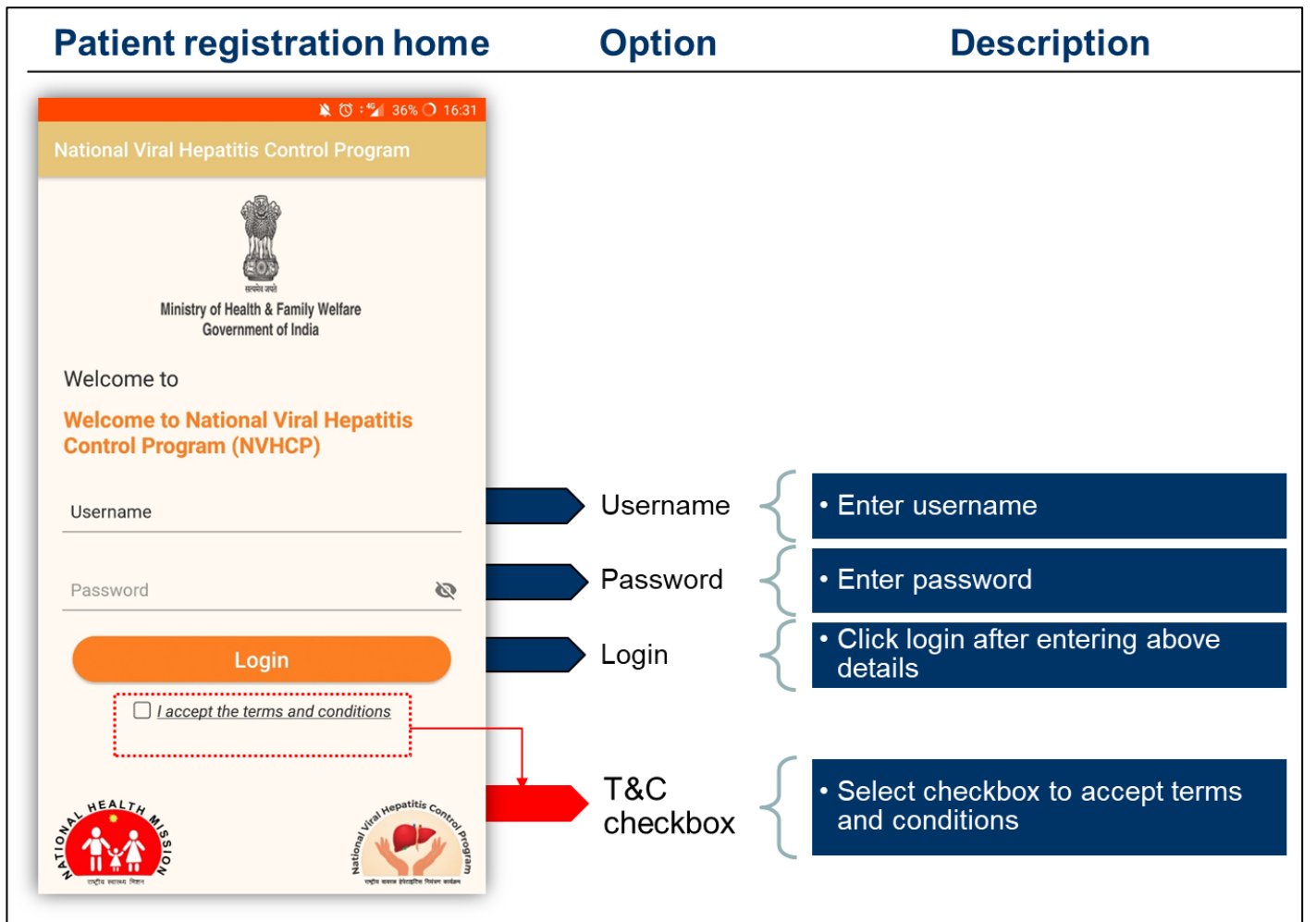

#### Steps for logging in:

- a) Enter "Username" provided by NVHCP (NVHMU/SVHMU) which will be unique for each user
- b) Enter "Password" provided by NVHCP (NVHMU/SVHMU); password should be changed by the user on first login on web
- c) Select checkbox "I accept terms and conditions"
  - a. To view terms and conditions (listed below), click on the hyperlinked text
  - b. Terms and conditions
    - i. I will make the entries myself

- ii. I will not intentionally enter incorrect data
- iii. I will ensure the data which I have access to is kept confidential at all times
- iv. I will not share the data I have access to with anyone in any format
- v. I will complete my work on time and diligently
- d) Click on "Login" to enter the App

#### 3. Home Page

Following pages will appear after logging-in:

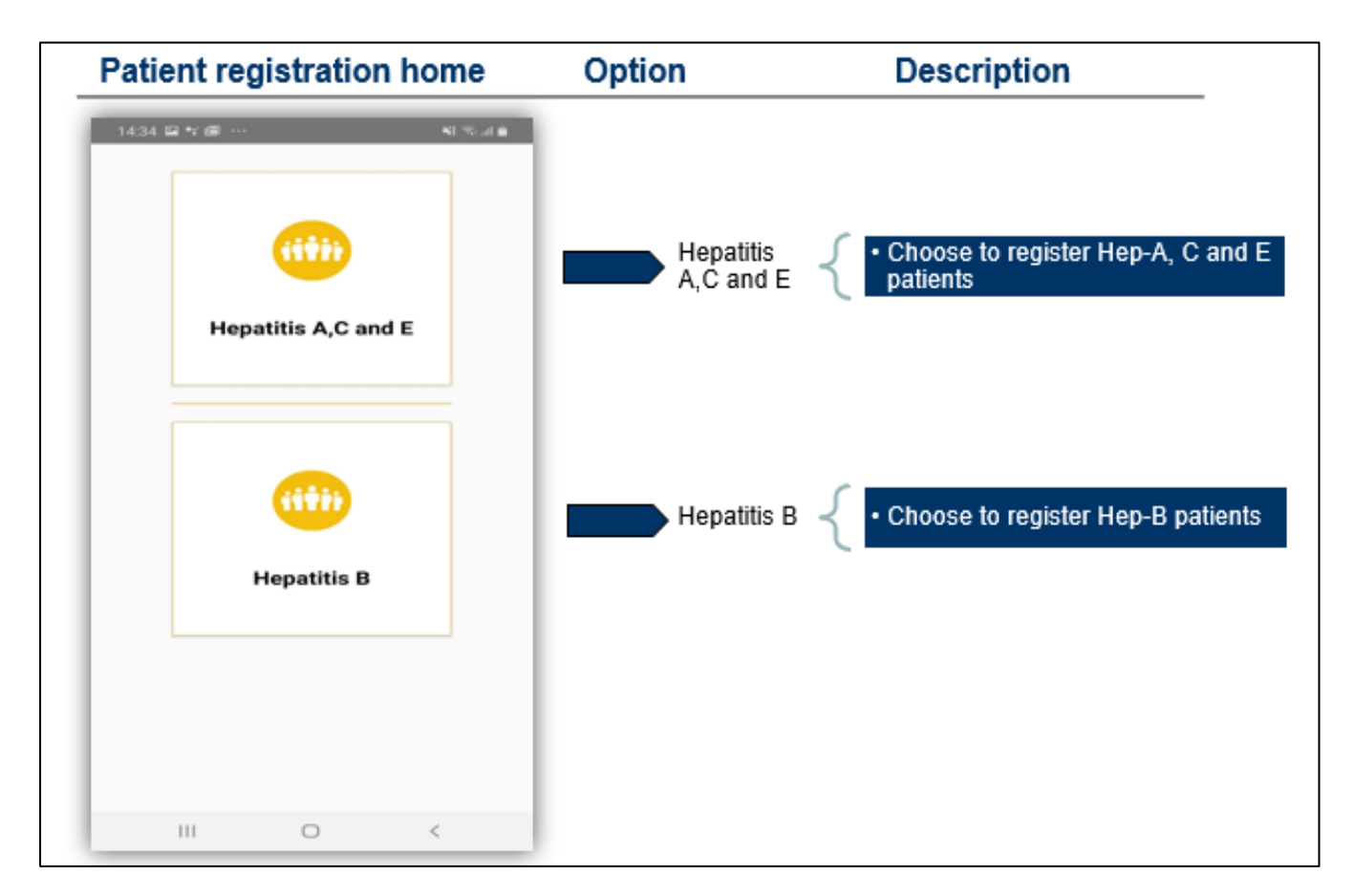

| Homepage                                                                                  | Option                   | Description                                                                                       |
|-------------------------------------------------------------------------------------------|--------------------------|---------------------------------------------------------------------------------------------------|
| <mark>ා පා ද</mark> ඊ: <sup>4</sup> 2/ 49% ◯ 14:20                                        |                          |                                                                                                   |
| Patient Registration           Register a patient for testing and treatment of Hepatitis. | Patient<br>registration  | • Use this option to register a new patient or edit registration information of existing patients |
| Test and Results Update the diagnostic information of registered patients.                | Testing<br>information   | Use this option to edit testing information of existing patients                                  |
| Update the treatment prescription and dispensation information of infected patients.      | Treatment<br>information | Use this option to edit treatment and<br>drug dispensation information of<br>existing patients    |
| Sync data<br>Upload or Download data.                                                     | Syncing<br>data          | • Use this option to download or upload data to and from the database                             |
|                                                                                           | J                        |                                                                                                   |

When initiating data entry, data downloading may be required by the user. Rules for data downloading are detailed in section 3 of this document – "How to download or upload data".

# 2.

## How to create a new patient record or view/add information to an existing patient record?

#### 1. Index for navigating various screens of the application:

| Sr No. | Screen    | Screen name                                                                                         | Use                                                                                                  | Page no.                                                                           |  |
|--------|-----------|----------------------------------------------------------------------------------------------------|----------------------------------------------------------------------------------------------------|------------------------------------------------------------------------------------|--|
|        | 1         | Registration<br>homepage                                                                            | Add new record or edit existing records.                                                             | 15                                                                                 |  |
|        |           | After clicking on "Ac                                                                               | dd new patient" on registration homepage                                                             |                                                                                    |  |
|        |           | Patier                                                                                              | nt differentiation                                                                                   | 18                                                                                 |  |
| А      | 2.1 – 2.4 | 2.4 Patient registration Enter patient registration information such as name, address, gender, etc. |                                                                                                    | 19 – 21                                                                            |  |
| В      | 3.1 - 3.2 | Screening                                                                                           | Enter screening information such as date of<br>screening test, result, etc.                          | 22 – 23                                                                            |  |
| с      | 4.1 - 4.4 | Baseline Tests                                                                                      | Enter baseline testing such as ALT, AST, etc.<br>and cirrhosis status.                               | 24 – 25                                                                            |  |
| D      | 5.1 – 5.4 | Known History                                                                                       | nown History Enter known history information such as co-<br>morbidities and referral information. 26 |                                                                                    |  |
| E      | 6.1       | Prescription                                                                                        | Enter prescription information such as regimen, duration, prescribing doctor, etc.                   | 29                                                                                 |  |
| F      | 7.1 – 7.3 | Dispensation                                                                                        | Enter drug dispensation information such as date of dispensation, pills left, etc.                   | as 30 – 31                                                                         |  |
| G      | 8.1 - 8.4 | HBV DNA                                                                                             | Enter HBV DNA test details such as sample collection and transport, DNA count, etc.                  | HBV DNA test details such as sample<br>ction and transport, DNA count, etc.32 - 34 |  |
| Н      | 9.1       | Interrupted Patient                                                                                 | Recording interruption status and reasons                                                            | 35                                                                                 |  |
| I      | 10.1      | Transfer module                                                                                     | Transferring in/out patients from a facility                                                         | 36                                                                                 |  |

#### 2. Patient flow for understanding the above details:

The decision to identify the people who need treatment for HBV rely upon the presence of cirrhosis, fibrosis, levels of liver enzymes and platelet count. Please follow the below algorithm while registering patients for HBV treatment:

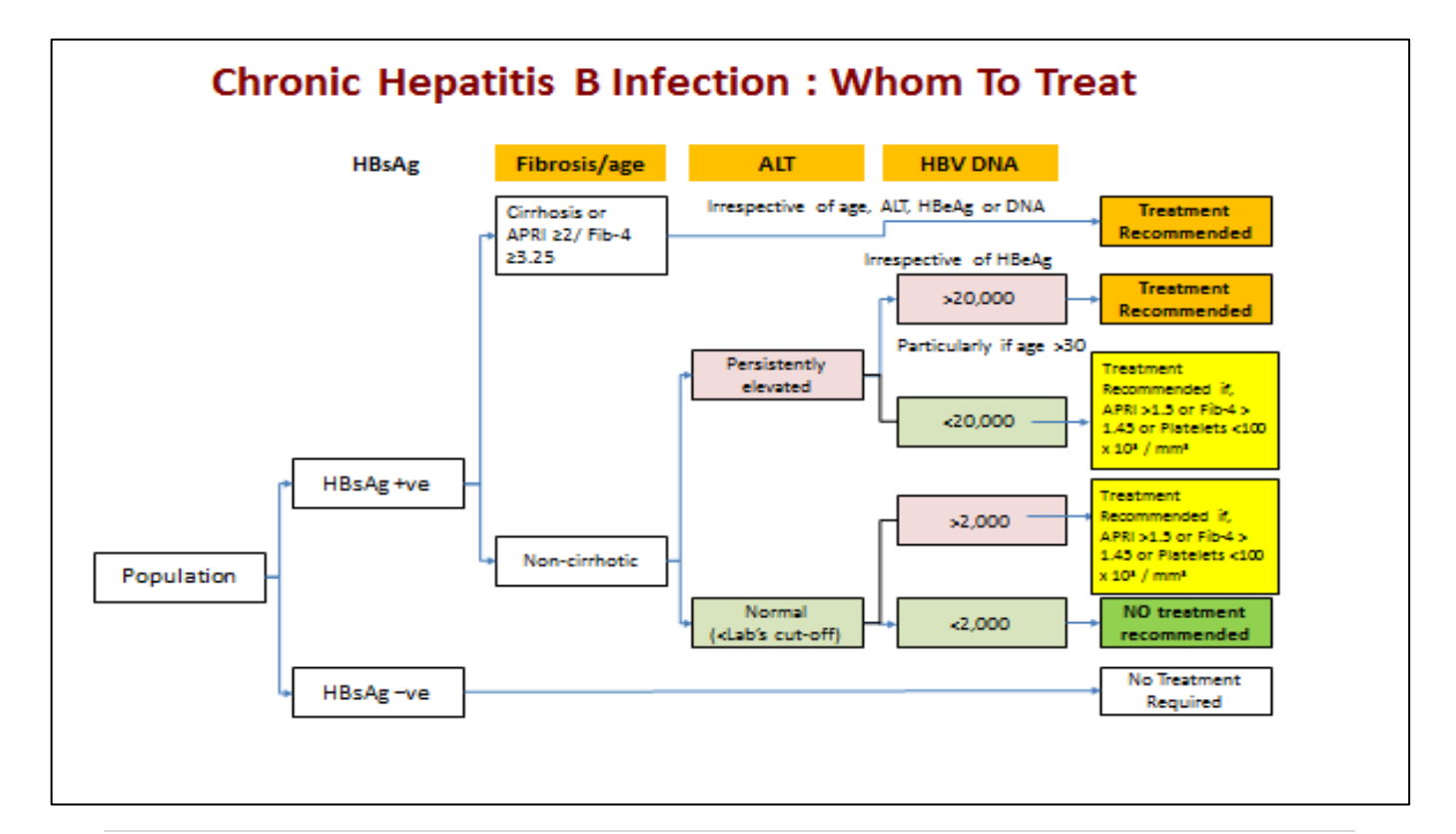

#### 3. Information flow for entering the above details:

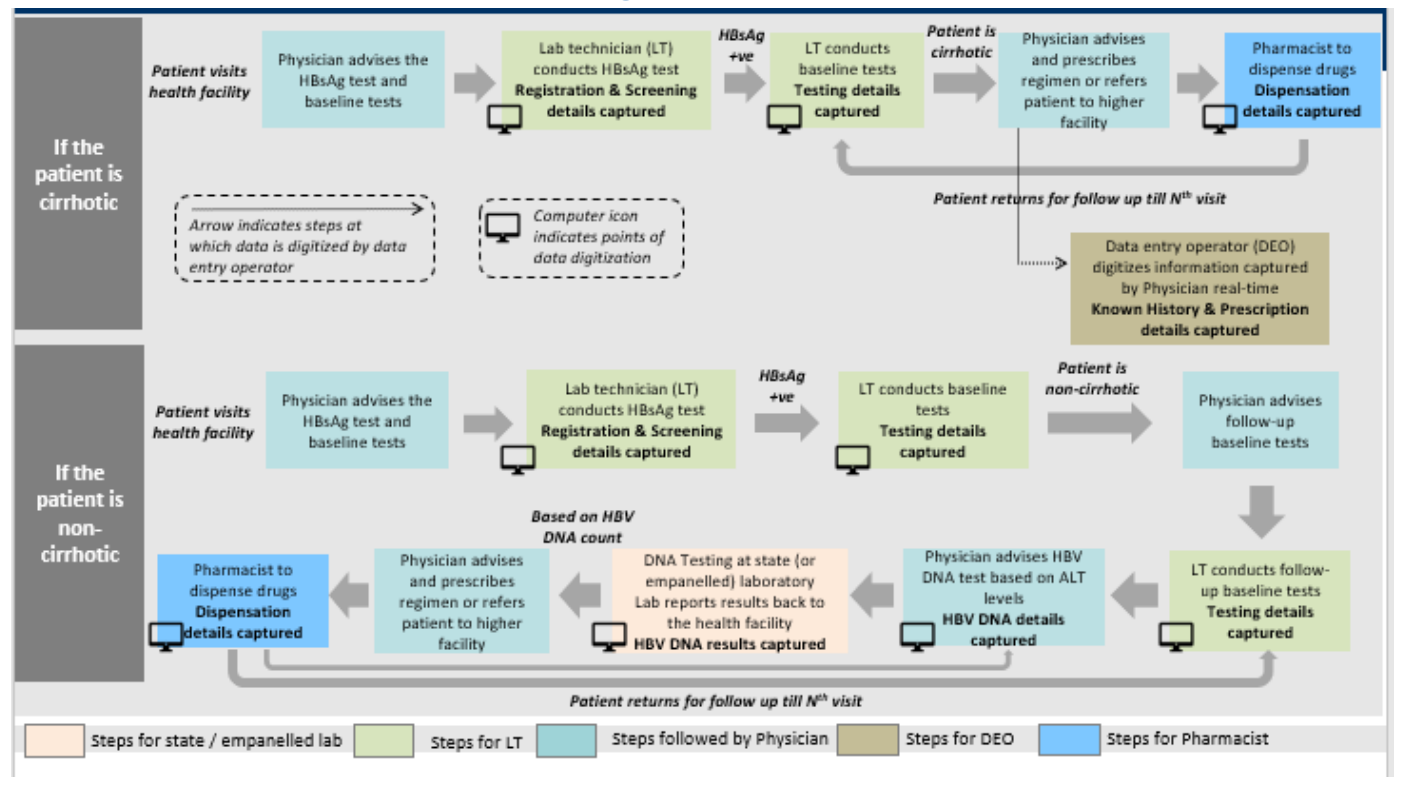

Above data flow may vary among facilities depending upon availability of HR and infrastructure

#### 4. Creating a new record or view/add information to an existing record

After clicking on patient registration on the home page, you will be able to view the patient registration page, as shown below:

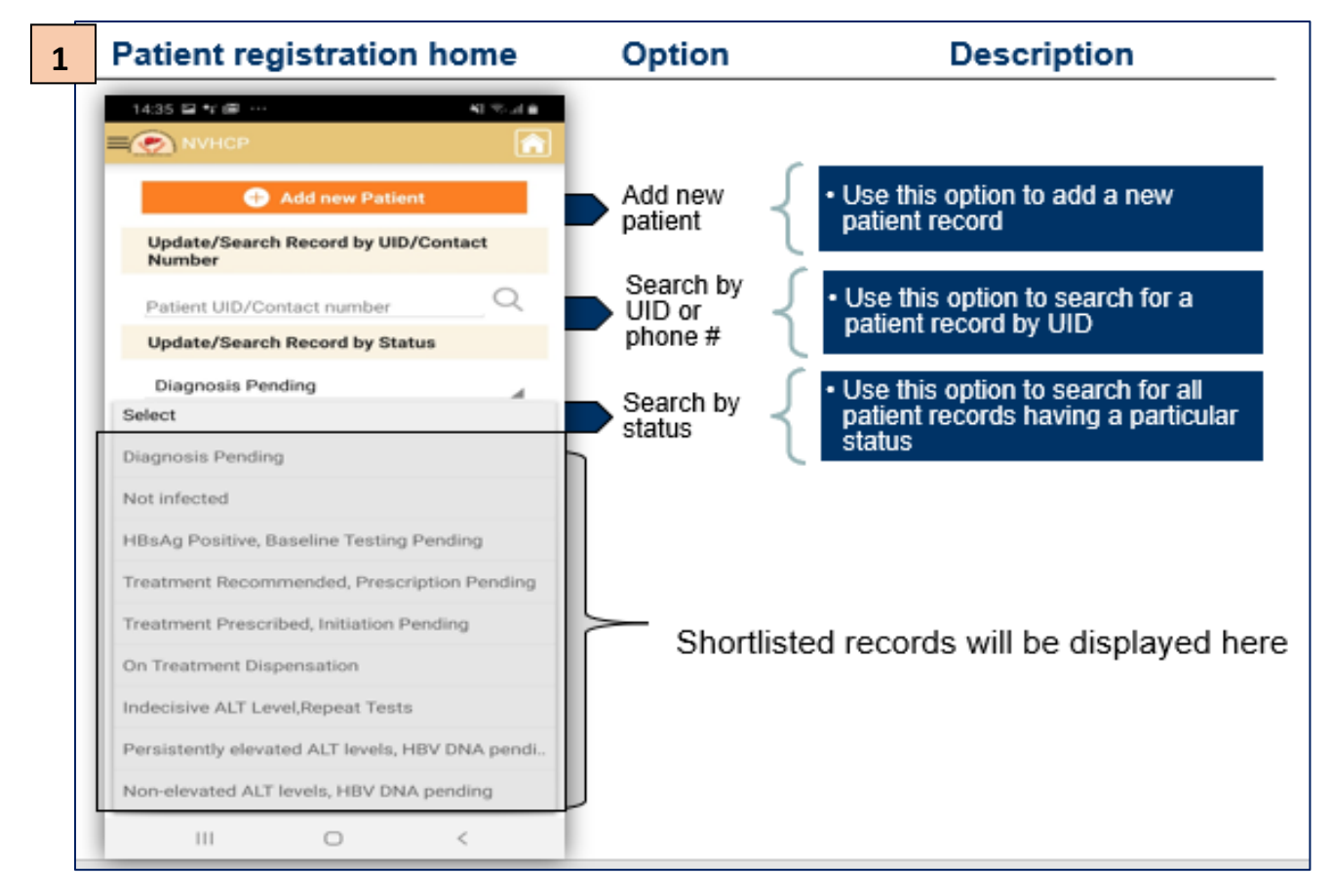

#### Steps for adding a new record or editing an existing record

- a) Click on "Add new patient" to initiate the data entry for a patient
- b) For editing existing records, following options can be used:
  - a. If you know the NVHCP ID or phone number of a particular patient, then enter the same in the space provided below "Update/Search record by UID/contact number"
  - b. If you want to list down the records for a facility based on the patient status, then select the "Patient status" from the drop-down below "Update/Search patient record by Status"
  - c. Shortlisted records will be displayed in the space highlighted in grey above
- c) Once a record is displayed, click on the record to view or add details

*Test and Result page* or *Treatment page, accessible by the homepage,* will only have the '*Search By*' option to find patient records for editing or viewing.

Patient Status' have been explained below:

#### Patient Status'

Patient's status bar, as shown below, is displayed at the end of every data entry page of the demoapp to guide the user.

| Patient's status RNA Positive, Prescriptio | Patient | • Displayed at the end of every page in demo-app to show the stage of |
|--------------------------------------------|---------|-----------------------------------------------------------------------|
| Patient Interruption Status No             | olaluo  | patients                                                              |

The following patient statuses appear in the 'Search by Patient Status' option:

| Sr.<br>No | Patient status                                               | Situation                                                                                          | Change at             |  |  |  |  |
|-----------|--------------------------------------------------------------|----------------------------------------------------------------------------------------------------|-----------------------|--|--|--|--|
|           | Patient Status' appearing in the Patient Registration Module |                                                                                                    |                       |  |  |  |  |
| 1         | Diagnosis Pending                                            | HBsAg test yet to be done                                                                          | Screening page        |  |  |  |  |
| 2         | Not infected                                                 | HBsAg test negative                                                                                | Screening page        |  |  |  |  |
| 3         | HBsAg Positive, Baseline Testing<br>Pending                  | HBsAg test is positive, baseline testing pending                                                   | Testing page          |  |  |  |  |
| 4         | Treatment Recommended,<br>Prescription Pending               | If testing shows cirrhotic<br>nature or when the doctor<br>recommends treatment on<br>HBV DNA page | Known history page    |  |  |  |  |
| 5         | Treatment Prescribed, Initiation<br>Pending                  | Treatment prescribed, 1st dispensation pending                                                     | 1st dispensation page |  |  |  |  |
|           | Patient Status' appear                                       | ing in the Test and Result Mo                                                                      | dule                  |  |  |  |  |
| 1         | Diagnosis Pending                                            | HBsAg test yet to be done                                                                          | Screening page        |  |  |  |  |
| 2         | Not infected                                                 | HBsAg test negative                                                                                | Screening page        |  |  |  |  |
| 3         | HBsAg Positive, Baseline Testing<br>Pending                  | HBsAg test is positive, baseline testing pending                                                   | Testing page          |  |  |  |  |
| 4         | Treatment Recommended,<br>Prescription Pending               | If testing shows cirrhotic<br>nature or when the doctor<br>recommends treatment on<br>HBV DNA page | Known history page    |  |  |  |  |
| 5         | Treatment Prescribed, Initiation<br>Pending                  | Treatment prescribed, 1st dispensation pending                                                     | 1st dispensation page |  |  |  |  |
| 6         | Patient on Follow-up Tests                                   | If testing shows non-<br>cirrhotic nature                                                          | Testing page          |  |  |  |  |
| 7         | Persistently elevated ALT levels,<br>HBV DNA pending         | 'Yes' to 'Persistently<br>elevated ALT levels?' on<br>testing page                                 | HBV DNA page          |  |  |  |  |
| 8         | Non-elevated ALT levels, HBV DNA pending                     | 'No' to 'Persistently<br>elevated ALT levels?' on<br>testing page                                  | HBV DNA page          |  |  |  |  |
| 9         | Treatment not Recommended,<br>Follow-up Tests Advised        | Treatment not<br>recommended on HBV<br>DNA page                                                    | HBV DNA page          |  |  |  |  |

| 10                                                | Indecisive ALT levels, follow-up tests advised | 'Indecisive' to 'Persistently<br>elevated ALT levels?' on<br>testing page | Testing page              |  |  |
|---------------------------------------------------|------------------------------------------------|---------------------------------------------------------------------------|---------------------------|--|--|
| Patient Status' appearing in the Treatment Module |                                                |                                                                           |                           |  |  |
| 1                                                 | Treatment Prescribed, Initiation<br>Pending    | Treatment prescribed, 1st dispensation pending                            | Prescription page         |  |  |
| 2                                                 | On Treatment Dispensation                      | Nth dispensation done,<br>(N+1)th dispensation<br>pending                 | (N+1)th dispensation page |  |  |

#### 5. Exploring Page Controls

At the bottom of each patient record page, you will find the following five types of page controls:

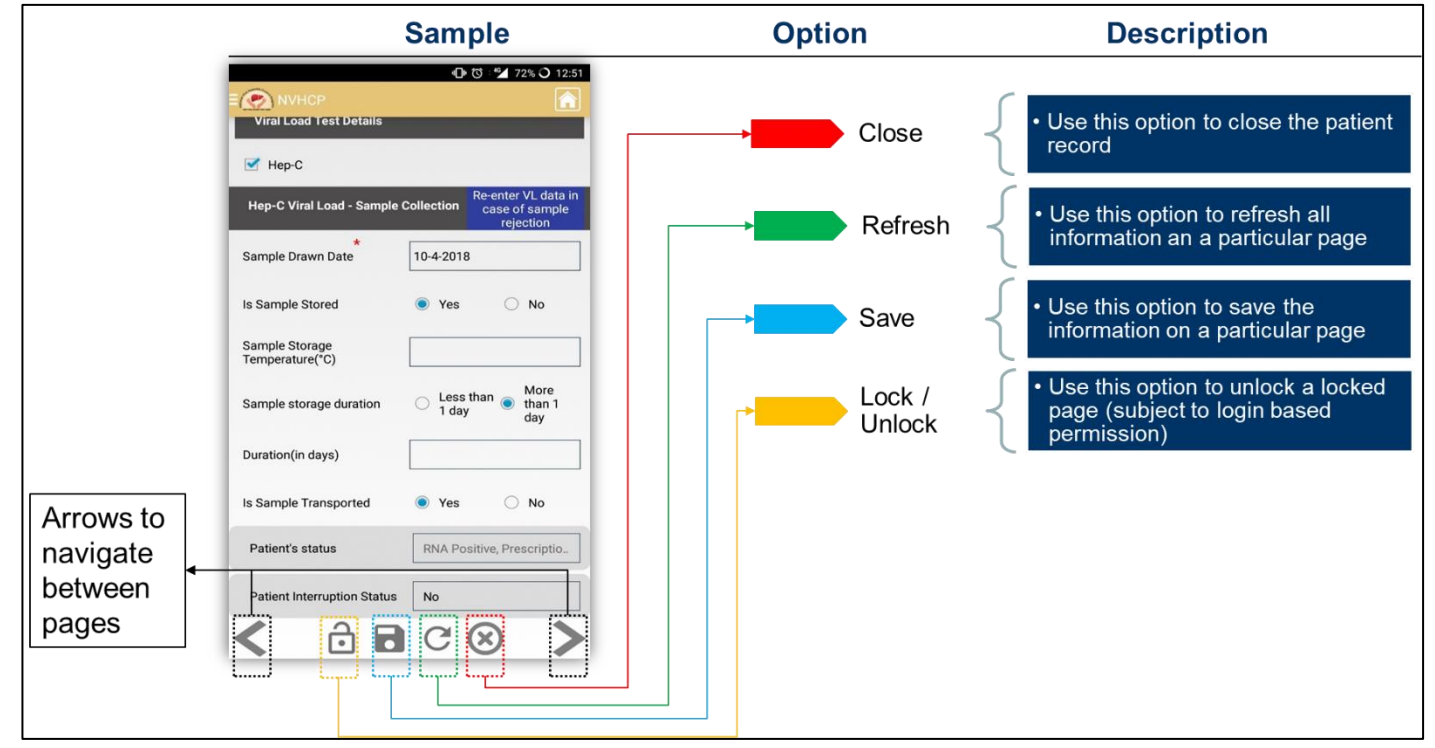

#### There are 5 types of page controls on every page:

- a) Lock/Unlock Use this option to unlock a locked page (subject to login based permission)
  - a. To edit previously entered details of a patient, users are only allowed to edit the last saved page and the pages before that are locked
  - b. Details on a locked page can only be edited using the login credentials of the nodal officer of the facility who will have administrative rights
- b) Save Use this option to save the information on a particular page
- c) Refresh Use this option to refresh all information on a particular page
- d) Close Use this option to close the patient record
- e) Arrows Use front/back arrows to navigate between pages

#### 6. Understanding the information provided in this manual

For each data field to be captured by the user, the following information is provided in the sections below to serve as a guide while doing data entry:

- a) Field use Information specifying the use of the field in context to patient specific information
- b) Field type Information specifying the field type as described in the "data entry convention" of this document
- c) Dependencies Information specifying special data entry rules associated with a particular field, for example – some fields need to be filled only if a particular selection has been made in the previous field
- d) Editable Information specifying whether a field can be edited by the user or a field is auto-filled

#### 7. Registering a new patient

The decision to identify the people who need treatment for HBV rely upon the presence of cirrhosis, fibrosis, levels of liver enzymes and platelet count. The below mentioned diagram showcases the difference in the patient flow between cirrhotic and non-cirrhotic patients.

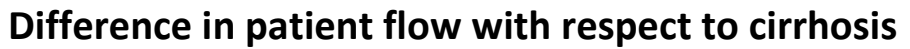

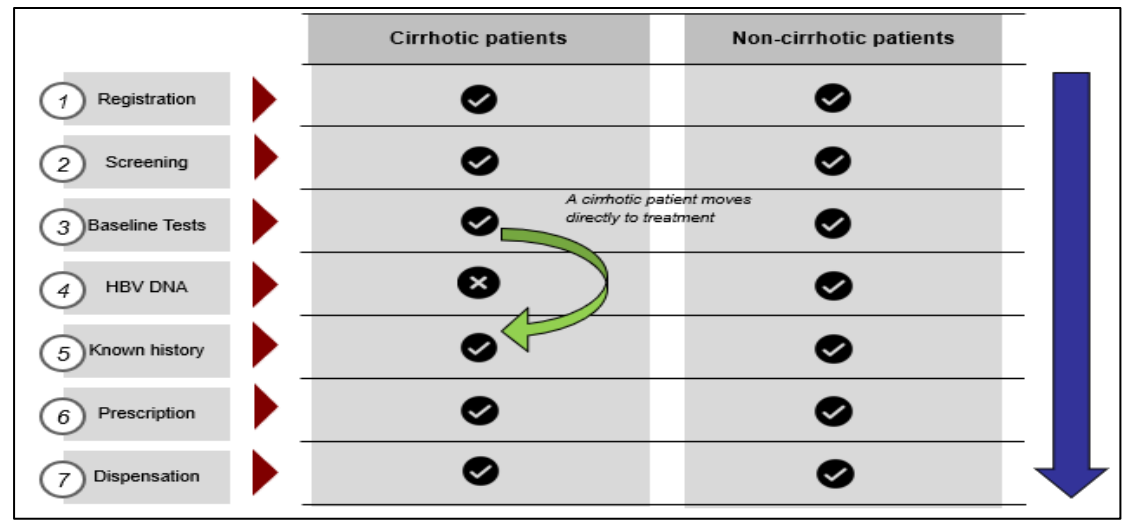

#### **Cirrhotic patients**

Patients who are identified as cirrhotic during the first baseline test are to be initiated on treatment irrespective of ALT levels and HBV DNA is not required during the first diagnosis.

To register such patients, click on 'Add a new patient' on the Patient Registration page to land on the page described below and enter information in *fields #1 to #19*.

2.1

#### Patient Registration Page: Fields #1-#20

| Registration homenage                | Field use                     | Field type   | Dependencies                                                | Editable |
|--------------------------------------|-------------------------------|--------------|-------------------------------------------------------------|----------|
| Registration nonicpage               | T ICIU USC                    | r loid type  | Dependencies                                                | Editable |
| E S National Viral Hepatitis Control |                               |              |                                                             |          |
|                                      | 1 Record OPD ID               | Alphanumeric | None                                                        | Yes      |
| PB-AMT-GMC-1-20                      | 2 Pre-filled UID prefix       | Alphanumeric | None                                                        | No       |
| 3 000001                             | 3 Pre-filled UID suffix       | Numeric      | One greater than the last UID                               | Yes      |
| 4 Patient type*                      |                               |              |                                                             |          |
| O New O Experienced O                | 4 Record patient type         | Toggle       | None                                                        | Yes      |
| Basic patient's information          |                               |              |                                                             |          |
| 6 Name*                              | 5 Record date of registration | Date         | None                                                        | Yes      |
| 7 Is Age between 0 to 1 O Yes   No   | 6 Record patient name         | Alphabet     | None                                                        | Yes      |
| 8 Age (in years)*                    | 7 Age band selection          | Toggle       | None                                                        | Yes      |
| Patient's status Select              |                               |              |                                                             |          |
| Patient Interruption Select          | 8 Record age                  | Numeric      | Auto selection of "in years" or "in<br>months" based on (7) | Yes      |
|                                      |                               |              |                                                             |          |
|                                      |                               |              |                                                             |          |

#### Patient Registration Page (1/4)

#### Steps for entering registration information

- a) Enter OPD ID assigned by the hospital in *field #1*. NVHCP Patient Serial Number in *field #3* will be auto-generated
- b) Select Patient Type 'New' or Experienced' in *field #4* 
  - a. A patient is 'New' if he/she has never received treatment for Hepatitis B.
  - b. A patient is 'Experienced' if he/she has received treatment for Hepatitis B in the past either within the NVHCP programme or outside
- c) Enter date of registration in *field #5*
- d) Enter the person's first and last name in *field #6*, ensure that the name matches the name in a government ID, for e.g., Roop Kumari
- e) If age of person is between 0 to 1 years, select 'yes' in field #7, else skip to field #8
- f) Enter age of person in *field #8* 
  - a. If person's age is between 0-1 years (i.e. less than 12 months), enter age in months in numbers, for e.g., 11

b. If person's age is greater than 1 year, enter age in years in numbers, for e.g., 25

|     | 2.2                         | Patient Registration Page (2/4): Registering an experienced patient |                                                                                                    |                                    |                                         |          |
|-----|-----------------------------|---------------------------------------------------------------------|----------------------------------------------------------------------------------------------------|------------------------------------|-----------------------------------------|----------|
|     | Registratio                 | on homepage                                                         | Field use                                                                                                    | Field type                         | Dependencies                            | Editable |
|     |                             | 🖹 🖏 🕶 🖌 16% 🔍 14:42                                                 |                                                                                                    |                                    |                                         |          |
| =(  | NVHCP                       |                                                                     |                                                                                                    |                                    |                                         |          |
| Ľ   | NVHCP ID                    | PB-ASR-DH-1-19                                                      |                                                                                                    |                                    |                                         |          |
| Ľ   |                             | 000101                                                              |                                                                                                    |                                    |                                         |          |
|     | Patient type                |                                                                     |                                                                                                    |                                    |                                         |          |
| 4   | O New                       | Experienced ()                                                      | 4 Bel                                                                                                    | ow fields will appear only if "Exp | perienced" is selected in patient type: |          |
| 4.1 | NVHCP                       | Outside                                                             | 4.1 Record past treatment source                                                                                                    | Toggle                             | Only if "Experienced" in (4)            | Yes      |
| 4.2 | State                       | Select                                                              | 4.2 Record past state                                                                                                    | Drop-down                          | Only if "NVHCP" in (4.1)                | Yes      |
| 4.3 | Facility                    |                                                                     | 4.3 Record past facility                                                                                                    | Drop-down                          | Only if "NVHCP" in (4.1)                | Yes      |
| 4.4 | Treatment year              |                                                                     | 4.4 Record past treatment year                                                                                                    | Drop-down                          | Only if "NVHCP" in (4.1)                | Yes      |
| 4.5 | UID                         | <u></u>                                                             | 4.5 Record past UID suffix                                                                                                    | Numeric                            | Only if "NVHCP" in (4.1)                | Yes      |
| Ŀ   |                             |                                                                     | Click *sync                                                                                                    | " button to import patient data f  | rom past NVHCP UID to expedite data     | a entry  |
|     | Patient's status            | Select                                                              |                                                                                                    |                                    |                                         |          |
|     | Patient Interruption Status |                                                                     | <ul> <li>Important points to note for "Experienced" patients:</li> <li>Those patients who have prior exposure to Viral Hepatitis-B treatment will fall under this category</li> <li>Past treatment information will be automatically filled if the sync option is used</li> </ul> |                                    |                                         |          |

g) If the patient is 'Experienced', enter past treatment details in *fields #4.1 - #4.5*, if available, else move to *field #5*

|    | Registration homepage                          |      | Field use                | Field type           | Dependencies                        | Editable |
|----|------------------------------------------------|------|--------------------------|----------------------|-------------------------------------|----------|
| ľ  | 1438 문학교 전 전 전 전 전 전 전 전 전 전 전 전 전 전 전 전 전 전 전 |      |                          |                      |                                     |          |
| 9  | Gender Male +                                  | 9    | Record gender            | Drop-down            | None                                | Yes      |
| 10 | Father's Name -                                | 10   | Record Guardian's name   | Alphabet & Drop-down | Choose guardian type from drop-down | Yes      |
| 11 | Home & Street *                                | 11   | Record street address    | Alphanumeric         | None                                | Yes      |
| 12 | State* PUNJAB -                                | 12   | Pre-filled state         | Drop-down            | Auto-filled through facility login  | Yes      |
| 13 | District* AMRITSAR ~                           | [13] | Pre-filled district      | Drop-down            | Auto-filled through facility login  | Yes      |
| 14 | Block/Ward Select *                            | 14   | Record block/ward        | Drop-down            | Based on district selection         | Yes      |
| 15 | Village/Town/City                              | 15   | Record village/town/city | Alphabet             | None                                | Yes      |
| 16 | Pincode                                        | 16   | Record Pin-code          | Numeric              | 6 digits only                       | Yes      |
| 17 | Contact Type Mobile •                          | 17   | Record contact type      | Drop-down            | None                                | Yes      |
| 18 | Consent for                                    | 18   | Record contact number    | Numeric              | 10 digits only; based on (17)       | Yes      |
|    | Patient's status Select                        |      |                          |                      |                                     |          |
|    | Patient Interruption Select                    |      |                          |                      |                                     |          |
|    |                                                |      |                          |                      |                                     |          |

- h) Select appropriate gender in *field #9*
- Enter a relative name (in the following format <First name> <space> <Last name>, for e.g. Manoj
   Kumar, in *field #10*

- j) Enter complete address in *fields #11 #15* 
  - a. In field # 11, enter home and street address in the following format

<Home Name/Number, Street Name, Landmark, Area Name>

For e.g., A-32 Sukhda, 11th Road, Near Patwardhan Park, Santacruz

- k) Select contact type, mobile or landline, in field #17
  - a. Enter the contact number in *field #18;* you can add more than one by contact by clicking on "Add relative"
  - b. Contact number should only be 10 digits in length without preceding zero

| Patient Registration Page (4/4)                                                                                                    |                           |                                       |              |          |  |
|----------------------------------------------------------------------------------------------------|---------------------------|---------------------------------------|--------------|----------|--|
| Registration homepage                                                                                                    | Field use                 | Field type                            | Dependencies | Editable |  |
|                                                                                                    |                           |                                       |              |          |  |
| Patient's name                                                                                                    | 19 Record patient consent | Toggle                                | None         | Yes      |  |
| Consent for Yes No                                                                                                    | 20 Record risk factor     | Check-list – Select all that<br>apply | None         | Yes      |  |
| High risk sexual behaviour     History of IDUs (intravenous drug use)     Cocupational Exposure to Blood/Body     Fluids     Needlestick injury     Child born to HGV-positive mother     Patient received blood transfusion     On chronic haemodialysis     History of surgery |                           |                                       |              |          |  |
| Patient's status Select Patient Interruption Status Call 1800 11 6666 for any questions or complaints Call 1800 11 6666 for any questions or complaints                                                                                                    |                           |                                       |              |          |  |

- I) Record patient consent in field #19
  - a. User to record consent of the patient for receiving SMS or calls for appointment reminders and counselling related to Viral Hepatitis
- m) Select risk factor in *field #20*
- n) The user has the option to add up to 5 mobile number of relatives of the patient by clicking on the 'Add Relative' button.
  - a. The user should enter the name, relationship and mobile number for each of the relatives added
- o) Click on "save" button to go the next page

3.1

#### 8. Entering Viral Hepatitis Screening Information for registered patients

#### Screening Page: Fields #21-22

#### Screening Page (1/2) Screening homepage Field use Field type Dependencies Editable ۲ 21 Record Screening tests conducted Check-list – HBsAg is automatically selected None Yes 21 🗹 HBsAg g Details - HBsAg Te Rapid Diagnostic Test ELISA Test Other Patient's status Patient Interruption Select 👌 🖪 C 🗵

#### a) Select the tests conducted in field #21 - Auto selected at HBsAg

| 3     | .2                                                 | Screening Page (2/2)    |                                                                                                    |                                                                                   |                                                                                  |                                 |  |
|-------|----------------------------------------------------|-------------------------|----------------------------------------------------------------------------------------------------|-----------------------------------------------------------------------------------|----------------------------------------------------------------------------------|---------------------------------|--|
|       | Screening                                          | g homepage              | Field use                                                                                                 | Field type                                                                        | Dependencies                                                                     | Editable                        |  |
| E     | National V<br>Program                              | 'iral Hepatitis Control |                                                                                                    |                                                                                   |                                                                                  |                                 |  |
| s     | creening Details - HI                              | BsAg Testing            | Below fields                                                                                              | will appear for each "test" select                                                | ed in field 20 – "Viral Hepatitis Screenin                                       | g Test":                        |  |
| 2     | Rapid Diagnostic                                   | Test                    | 22 Record screening test type –<br>Rapid Diagnostic Test                                                  | Check-box                                                                         | None                                                                             | Yes                             |  |
| .1    | *                                                  | 19-5-2019               | 22.1 Record screening date                                                                                | Date                                                                              | None                                                                             | Yes                             |  |
| 2     | Result                                             | Positive *              | 22.2 Record screening result                                                                              | Drop-down                                                                         | None                                                                             | Yes                             |  |
| 3     | Result Date                                        | 19-3-2019               |                                                                                                    |                                                                                   |                                                                                  |                                 |  |
| 4     | Place of Testing*                                  |                         | 22.3 Record result date                                                                                   | Date                                                                              | None                                                                             | Yes                             |  |
|       | Govt. lab                                          | O Private Lab-PPP       | 22.4 Record place of testing                                                                              | Toggle                                                                            | None                                                                             | Yes                             |  |
| 5     | Lab Name                                           | AMT-GMC-MTC1 *          |                                                                                                    |                                                                                   |                                                                                  |                                 |  |
| C     | ELISA Test                                         |                         | Kecord Lab Name                                                                                           | Drop-down                                                                         | Only if "Govt. lab" on (22.4)                                                    | Yes                             |  |
| - + v | Patient's status<br>Patient Interruption<br>itatus | HBsAg Positive, Bas     | Important points to note for Sc<br>• At-least one of the 3 test types<br>• Same information (22.1 to 22.5 | reening page:<br>–"Rapid Diagnostic Test / ELI:<br>)) described above for Rapid D | SA Test / Others" has as to be filled f<br>iagnostic Test will be asked for each | for HBsAg<br>selected test type |  |

b) For each test conducted, select at-least one applicable test type – Rapid Diagnostic Test / ELISA

Test / Others

- c) For each test type, say "Rapid Diagnostic Test" in *field #22*, enter information from *#22.1 #22.5* which will remain same for all test types
  - a. For *field #22.4*, if "Govt. Lab" is selected, then *field #22.5* "Lab name" must be entered using drop-down options
- d) If "Other" test type is selected, additional field to record "test name" has to be filled
- e) Click on "save" button to go the next page

#### 9. Entering Testing Information for Hepatitis B Patients

#### 4.1

#### Testing Page: Fields #23-#46

#### Testing Page (1/4)

| Testing homepage                                 | Field use                           | Field type                      | Dependencies                     | Editable |
|--------------------------------------------------|-------------------------------------|---------------------------------|----------------------------------|----------|
| 1440 🖬 🛪 📾 👘 🛛 🔍 🔍 👘 👘 👘 👘 👘 👘 👘 👘 👘 👘 👘 👘 👘     |                                     |                                 |                                  |          |
| Testing ADD FOLLOW<br>UP VISIT                   |                                     | Click "Add Follow up" button to | enter follow up DNA test details |          |
| - Testing Details                                |                                     |                                 |                                  |          |
| 23 Date of prescribing tests                     | 23 Record date of prescribing tests | Date                            | None                             | Yes      |
| 24 Date of issue of<br>last investigation report | 24 Record date of last test result  | Date                            | None                             | Yes      |
| 25 Haemoglobin                                   | 25 Record Haemoglobin               | Numeric                         | None                             | Yes      |
| 26 S. Albumin                                    | 26 Record S. Albumin                | Numeric                         | None                             | Yes      |
| 27 Serum Bilirubin *                             | 27 Record S. Bilirubin (Total)      | Numeric                         | None                             | Yes      |
| 28 ALT                                           | 28 Record ALT                       | Numeric                         | None                             | Yes      |
| 29 AST                                           | 29 Record AST                       | Numeric                         | None                             | Yes      |
| Patient's status HBsAg Positive, Bas             |                                     |                                 |                                  |          |
| Patient Interruption Select                      |                                     |                                 |                                  |          |
| < 80 B C 8 >                                     |                                     |                                 |                                  |          |

#### Steps for testing page

a) Enter Baseline tests details from field #23 - #34

| Testing homepag                                       | je Field use                 | Field type | Dependencies             | Editable |
|-------------------------------------------------------|------------------------------|------------|--------------------------|----------|
| E 🔊 National Viral Hepatitis C                        | lontrol                      |            |                          |          |
| 30 AST ULN (Upper *                                   |                              |            |                          |          |
| 31 Platelet count                                     | 30 Record AST ULN            | Numeric    | None                     | Yes      |
| 32 Weight (in Kgs) 56                                 | 31 Record Platelet Count     | Numeric    | None                     | Yes      |
| 33 S. Creatinine (in mg/dL)                           | 32 Record Weight (in kgs)    | Numeric    | None                     | Yes      |
| eGFR (estimated glomerular 0.0                        | 33 Record S. Creatinine      | Numeric    | None                     | Yes      |
| filtration rate)<br>Criteria for evaluating cirrhosis | 34 Record eGFR               | Numeric    | Auto-filled              | No       |
| 35 Vitrasound                                         | 35 Record Ultrasound details | Check-box  | None                     | Yes      |
| 35.1 Ultrasound Date                                  | 35.1 Record Ultrasound Date  | Date       | Only if (35) is selected | Yes      |
| 36 🗆 Fibroscan                                        | 36 Record Fibro-scan details | Check-box  | None                     | Yes      |
| Patient's status HBsAg Positi                         | ve, Bas                      |            |                          |          |
| Patient Interruption Select                           |                              |            |                          |          |
| < 6 8 ℃ ⊗                                             | >                            |            |                          |          |

#### Testing Page (2/4)

b) *Field #34* will be auto calculated based on the details captured above such as age, weight, gender and S. Creatinine value

|          | Testing homepage                                         | Field use                                     | Field type | Dependencies                    | Editable |
|----------|----------------------------------------------------------|-----------------------------------------------|------------|---------------------------------|----------|
| ſ        | National Viral Hepatitis Control                         |                                               |            |                                 |          |
|          | La Fibroaudit                                            | 36.1 Record Fibroscan Date                    | Date       | Only if (36) is selected        | Yes      |
| 36.1     | Fibroscan Date                                           | 36.2 Record LSM value                         | Numeric    | Only if (36) is selected        | Yes      |
| 37       | S LSM value(in Kpa)                                      | 37 Record APRI details                        | Check-box  | Auto-filled                     | No       |
| 38       | APRI score                                               | 38 Record FIB 4 details                       | Check-box  | Auto-filled                     | No       |
| h        | FIB 4 score                                              | 39 Record Complicated status                  | Toggle     | None                            | Yes      |
| 39<br>40 | Complicated Complicated Persistently elevated ALT Select | 40 Record Persistently elevated ALT<br>levels | Drop-down  | Only if "Uncomplicated" in (39) | Yes      |
|          | levels? Patient's status HBsAg Positive, Bas.            |                                               |            |                                 |          |
|          | Patient Interruption Select                              |                                               |            |                                 |          |

c) Enter Criteria for evaluating Cirrhosis from field #41 - #46

a. APRI and FIB-4 score in *field #37 and #38* will be auto-calculated using values inputted for AST, AST (ULN), ALT, age, platelet count

| 4.4         |                                                  | Те                           | esting Page (4/4)               |                                    |          |
|-------------|--------------------------------------------------|------------------------------|---------------------------------|------------------------------------|----------|
|             | Testing homepage                                 | Field use                    | Field type                      | Dependencies                       | Editable |
|             | National Viral Hepatitis Control<br>Program      |                              |                                 |                                    |          |
| (           | ) Uncomplicated                                  |                              |                                 |                                    |          |
| — в         | asis of Cirrhosis                                |                              | Below details to be captured on | ly if complicated recorded in (39) |          |
| 41 V        | ariceal bleed Select -                           | 41 Record Variceal Bleed     | Drop-down                       | None                               | Yes      |
| 42 ^        | *                                                | A2 Basard Assiltan           | Dran dawn                       | Neza                               | Var      |
| 43 P        |                                                  | 42 Record Ascites            | Drop-down                       | None                               | Tes      |
| <b>44</b> E | ncephalopathy Select -                           | 43 Record PT INR             | Numeric                         | None                               | Yes      |
| <b>45</b> c | hild Pugh Score A                                | All Bread Street below the   | Dura dava                       | Need                               | N        |
| <b>46</b> s | everity of Hep-B                                 | 44 Record Encephalopathy     | Drop-down                       | None                               | Yes      |
|             | Compensated Cirrhosis<br>Decompensated Cirrhosis | 45 Record Child Pugh Score   | Alphabet                        | Auto-filled                        | No       |
| Pati        | Non-elevated ALT lev                             | 46 Record Complicated status | Toggle                          | None                               | Yes      |
| Pati        | ent Interruption Select                          |                              |                                 |                                    |          |
| <           |                                                  |                              |                                 |                                    |          |

d) If "Complicated" is selected in *field #39*, then *fields #41 - #46* can be filled

- b. Above fields are mandatory for complicated cases and non-mandatory for uncomplicated cased; field #45 i.e. Child Pugh Score will be auto calculated
- e) Field #40 (refer to figure 4.3) must be filled if the ALT levels are or are not persistently elevated, i.e. ALT is above upper limit of normal at least twice 4 weeks apart

f) To add follow-up tests, click on the blue button on top right (*refer to figure 4.1*). Click save to move ahead

Fields #47 to #63 belong to HBV DNA page and have been shown separately in the non-cirrhotic section as it is not recommended as a criteria for evaluation in patients with cirrhosis for initiation of treatment.

#### 10. Entering Known History Information for Hepatitis B Patients

| <b>5.1</b> Known History (1/3): Field #64-68                                                                                                    |                                            |                                       |                                   |          |  |  |  |
|----------------------------------------------------------------------------------------------------|--------------------------------------------|---------------------------------------|-----------------------------------|----------|--|--|--|
| Known History (1/4)                                                                                                    |                                            |                                       |                                   |          |  |  |  |
| Known history page                                                                                                    | Field use                                  | Field type                            | Dependencies                      | Editable |  |  |  |
| 2231 월 이 아 아 지 않는 지 않는 지 않는 지 않는 지 않는 지 않는 지 않는                                                                                                    |                                            |                                       |                                   |          |  |  |  |
| Kasuus bistosy                                                                                                    | 64 Record if treatment experienced         | Toggle                                | Auto-filled based on registration | No       |  |  |  |
| 64       Treatment<br>Experienced       Yes       No         65       Breastfeeding women<br>Bone disease due to chronic steroid use or<br>bone density       No         Renal impairment       History of fragility fracture         HIV       Osteoprosis         Active Tuberculosis      | 65<br>Record known co-morbidities (if any) | Check-list – Select all that<br>apply | None                              | Yes      |  |  |  |
| <ul> <li>Thalassemia </li> <li>Hepato-cellular Carcinoma</li> <li>Patient on chemotherapy with deranged liver enzymes</li> <li>Pregnant</li> <li>Patient's status</li> <li>Treatment Recomm.</li> <li>Patient Interruption Select</li> <li>Select</li> <li>Select</li> <li>Select</li> </ul> |                                            |                                       |                                   |          |  |  |  |

- a) Select all known history in the check-list in *field #65* 
  - a. If "HIV" is selected, then *field #65.1* HIV/ART regimen has to be filled
  - b. If "Renal Impairment" is selected, then *field #65.2* CKD stage have to be filled

|    | 5.2                               |                                                                                                    | Known                                                                                                    | History (2/4)                                                                      |                                                                    |          |
|----|-----------------------------------|----------------------------------------------------------------------------------------------------|----------------------------------------------------------------------------------------------------|------------------------------------------------------------------------------------|--------------------------------------------------------------------|----------|
|    | Kn                                | own history page                                                                                                    | Field use                                                                                                    | Field type                                                                         | Dependencies                                                       | Editable |
|    | Hist<br>Pool                      | National Viral Hepatitis Control<br>Program<br>tory of alcohol consumption<br>orly controlled cardiac failure<br>ronic obstructive pulmonary disease |                                                                                                    |                                                                                    |                                                                    |          |
|    | Pre     Hae     Cor               | erroglobinopathies<br>ronary artery disease                                                                                                    |                                                                                                    |                                                                                    |                                                                    |          |
| 64 | i.1 HIV/AR                        | aemia <9<br>RT regimen Select +                                                                                                    | 65.1 Record ART regimen 65.2 Record Renal/CKD stage                                                             | Drop-down<br>Drop-down                                                             | Only if "HIV" selected in (65)<br>Only if "Renal" selected in (65) | Yes      |
| 6  | .2 Renal/                         | CKD stage Select -                                                                                                    | 66 Record Last Menstrual Period                                                                                 | Date                                                                               | Only if "Female" selected in (8)                                   | Yes      |
| 6  | Referre                           | ed O Yes   No                                                                                                    |                                                                                                    | Date                                                                               | only in remain second in (b)                                       |          |
|    | Observ                            | vations                                                                                                    |                                                                                                    |                                                                                    |                                                                    |          |
|    | Patient's<br>Patient In<br>Status | status Treatment Recomm.<br>nterruption Select                                                                                                    | Important points to note for Know<br>• Multiple known co-morbidities car<br>• If "HIV" and "Renal Impairment" s | vn History page:<br>n be selected in field (65)<br>elected in (65), then (65.1) an | d (65.2) have to be filled respecting                              | vely     |

| 5.3                                                                   |                                      | Knowl                                    | n History (3/4) |                                                      |     |
|-----------------------------------------------------------------------|--------------------------------------|------------------------------------------|-----------------|------------------------------------------------------|-----|
| E  NVHCP                                                              | O (0 12 34% O 1545                   |                                          |                 |                                                      |     |
| 64 Treatment Experienced                                              | Yes No                               | 64 Record Treatment<br>Experience Status | Toggle          | Only if "Experienced" in (4) on<br>registration page | No  |
| 64.1 Treating hospital/health facility                                | Select                               | 64.1 Record treating hospital            | Drop-down       | If "Yes" in (64)                                     | Yes |
| 64.2 Previous regimen                                                 | Select                               | 64.2 Record previous regimen             | Drop-down       | If "Yes" in (64)                                     | Yes |
| 64.3 Previous duration                                                | Select                               | 64.3 Record previous duration            | Drop-down       | If "Yes" in (64)                                     | Yes |
| 64.4 Previous Status                                                  | Completed                            | 64.4<br>Record previous status           | Toggle          | lf "Yes" in (84)                                     | Yes |
| 64.4.1 No. of weeks completed                                         | Select                               | 64.4.1 Record weeks completed            | Drop-down       | If "Interrupted" in (84.4)                           | Yes |
| 64.4.2 Last pill taken on                                             |                                      | 64.4.2 Record last pill date             | Date            | If "Interrupted" in (64.4)                           | Yes |
| Renal impairment     Patient's status     Patient Interruption Status | RNA Positive, Prescriptio. No C' (X) |                                          |                 |                                                      |     |

- b) *Field #64* (in *known history (2/4)*), treatment experienced, will be auto selected based on registration page
  - a. If *field #64* is Yes, then *field #64.1 #64.4* have to be filled
  - b. If field #64.4 is Interrupted, then field #64.4.1 #64.4.2 must be filled

| 5.4  |                                                                                                   | Кпс                                | own History (4/4) |                       |          |
|------|---------------------------------------------------------------------------------------------------|------------------------------------|-------------------|-----------------------|----------|
|      | Known history page                                                                                | Field use                          | Field type        | Dependencies          | Editable |
|      | NVHCP     Tepace Center Calculation     Tepace Center Calculation     Seizer/Eplepsy     Diabetes |                                    |                   |                       |          |
| 67   | Hypertension     History of alcohol consumption     Referred     Ves     No                       | <b>67</b> Becaul Beform I details  | Toople            | Nege                  | Var      |
| 67.  | Referring doctor         Select                                                                   | 67.1 Record Referring doctor       | Drop-down         | Only if "Yes" in (67) | Yes      |
| 67.3 | Referred to Select                                                                                | 67.2 Record "Referred to" facility | Drop-down         | Only if "Yes" in (67) | Yes      |
| 67.3 | 3 Date of referral                                                                                | 67.3 Record Date of referral       | Date              | Only if "Yes" in (67) | Yes      |
| 68   | Observations                                                                                      | Record Observations (if any)       | Alphsbet          | None                  | Yes      |
|      | Patient's status RNA Positive, Prescriptio. Patient interruption Status No                        |                                    |                   |                       |          |

- c) Field #67 "Referred" to be selected as "Yes" if patient has been referred to Model Treatment Centre (MTC)
  - c. If *field #67* is "Yes", then *field #67.1 #67.3* must be filled
  - d. If the patient can be referred to more than one MTC in *field #67.2*, the patient should be referred the facility of his/her preference and the preferred facility should be selected from the dropdown options
- d) Additional remarks can be added in *field #68* Observations
- e) Click on save to save the known history page and go to next page
# 11. Entering Prescription Information for Hepatitis B Patients

#### Steps for prescription page

#### 6.1

#### Prescription page: Field #69-75

|                                              | Prescript                                                                                                    | ion page                                                                             |                                       |                                  |
|----------------------------------------------|----------------------------------------------------------------------------------------------------|--------------------------------------------------------------------------------------|---------------------------------------|----------------------------------|
| Prescription page                            | Field use                                                                                                    | Field type                                                                           | Dependencies                          | Editable                         |
| E 🙆 National Viral Hepatitis Control Program |                                                                                                    |                                                                                      |                                       |                                  |
| Prescription details                         |                                                                                                    |                                                                                      |                                       |                                  |
| 69 Prescribing facility AMT-GMC-MTC1 -       | 69 Record Prescribing facility                                                                                              | Drop-down                                                                            | Auto-filled based on login            | No                               |
| 70 Prescribing doctor Test                   | 70 Record Prescribing doctor                                                                                                | Drop-down                                                                            | None                                  | Yes                              |
| 71 Regimen Prescribed TEntecavir             | 71 Record Regimen                                                                                                    | Drop-down                                                                            | None                                  | Yes                              |
| 72 Pills to be taken as Tablet               | 72 Record mode of dispensation                                                                                              | Drop-down                                                                            | None                                  | No                               |
| Drug dosages                                 |                                                                                                    |                                                                                      |                                       |                                  |
| 73 Entecavir * 0.5mg -                       | 73 Record drug-wise strength                                                                                                | Drop-down                                                                            | Based on regimen selection in<br>(71) | Yes                              |
| 74 Prescribing date 29-01-2019               | 74 Record Prescribing date                                                                                                  | Date                                                                                 | None                                  | Yes                              |
| 75 Place of AMT-GMC-MTC1 ~                   | 75 Record Place of dispensation                                                                                             | Drop-down                                                                            | Auto-filled based on login            | Yes                              |
| Patient's status Treatment Prescribe         |                                                                                                    |                                                                                      |                                       |                                  |
| Patient Interruption Select                  | Important points to note for Pres<br>• "Place of dispensation" will be "P<br>• In case of "Referral" to other facil<br>both | cription page:<br>rescribing facility" by default<br>ity, "Place of dispensation" ca | an be changed to referred facility (I | MTC), referring facility (TC) or |

- a) Record fields from #69 #75 to capture prescription information of a patient
- b) Using field #73, capture strength of drugs based on selection in field #71
- c) Select "Place of dispensation" using field #75, which will be auto filled in case of Treatment Centre (TC)
  - a. In case of referral to MTC, Place of dispensation can be changed to MTC, TC or both
- d) Click on save to save the prescription page and go to next page

# 12. Entering Dispensation Information for Hepatitis B Patients

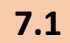

#### Dispensation Page: Field #76-95

| 1 <sup>st</sup> dispensation page                                     | Field use                              | Field type         | Dependencies                          | Editable          |
|-----------------------------------------------------------------------|----------------------------------------|--------------------|---------------------------------------|-------------------|
| National Viral Hepatitis Control<br>Program                           | E 🙆 National Viral Hepatiti<br>Program | is Control         |                                       |                   |
| Please enter dispensation details                                     | 🕂 Add new Visit                        | Cliv               | ck "Add new visit" button to enter di | spensation visits |
| 76 Date of treatment * 24-03-2019<br>initiation 77 Regimen Prescribed | Visit No Date                          |                    |                                       |                   |
| Entecavir                                                             | 76 Record treatment initiation         | Date               | None                                  | Yes               |
| 78 Place of AMT-GMC-MTC1 ~                                            |                                        | Auto-filled from p | prescription page                     |                   |
| 79 Pills to be taken as Tablet                                        | 77 Record Regimen                      | Drop-down          | Auto-filled based on (71)             | No                |
| 80 Days of pills * O 30 ~                                             | 78 Record Prescribing facility         | Drop-down          | Auto-filled based on login            | No                |
| 81 Pills to be 30                                                     | 79 Record mode of dispensation         | Drop-down          | Auto-filled based on (72)             | No                |
| Advised next visit * 18-04-2019                                       | 80 Record Days of pills dispensed      | Drop-down          | None                                  | Yes               |
| 83 Comments                                                           | 81 Record Pills to be dispensed        | Drop-down          | Auto-filled                           | No                |
| Patient's status On Treatment Dispe                                   | 82 Record Advised next visit date      | Date               | None                                  | Yes               |
|                                                                       | 83 Record Comments                     | Alphabet           | None                                  | Yes               |

#### 1<sup>st</sup> Dispensation Page (1/1)

- a) Record fields from #76 #82 to capture first dispensation for a patient
  - a. Field #76 to be used to record the date of treatment initiation
  - b. *Field #81* to be used to record the number of pills dispensed; according to the guidelines pills can be dispensed for 30, 60 or 90 days
  - c. Field #82 advised next visit date, will be auto-calculated
- b) Click on save to save the first dispensation page and go to the next page

#### Steps for >1<sup>st</sup> Dispensation (e.g. 2nd Dispensation) page

| 2  |                                      | >1 <sup>st</sup> Disper                     | nsation Page (1/ | 2)                         |          |
|----|--------------------------------------|---------------------------------------------|------------------|----------------------------|----------|
|    | n <sup>th</sup> dispensation page    | Field use                                   | Field type       | Dependencies               | Editable |
| 6  | National Viral Hepatitis Control     |                                             |                  |                            |          |
|    | Please enter dispensation details    |                                             |                  |                            |          |
| 84 | Visit Date * 24-04-2019              | 84 Record n <sup>th</sup> dispensation date | Date             | None                       | Yes      |
| 85 | Regimen Prescribed*                  | 85 Record Regimen                           | Drop-down        | Auto-filled                | No       |
| 86 | Place of * Select ~                  | 86 Record Prescribing facility              | Drop-down        | Auto-filled based on login | No       |
| 87 | Pills to be taken as Tablet -        | 87 Record mode of dispensation              | Drop-down        | Auto-filled                | No       |
| 88 | Days of pills * O Select *           |                                             |                  |                            |          |
| 89 | Pills to be * dispensed              | 88 Record Days of pills dispensed           | Drop-down        | None                       | Yes      |
| 90 | Advised next visit *                 | 89 Record Pills to be dispensed             | Drop-down        | Auto-filled                | No       |
| 91 | Pills left                           | 90 Record Advised next visit date           | Date             | Auto-filled                | Yes      |
|    | Patient's status On Treatment Dispe. | 91 Record Pills left                        | Numeric          | None                       | Yes      |

| 7.3 | n <sup>th</sup> dispensation page                         | Field use                    | Field type | Dependencies | Editable |
|-----|-----------------------------------------------------------|------------------------------|------------|--------------|----------|
| C   | National Viral Hepatitis Control<br>Program<br>Pills left |                              |            |              |          |
| 92  | Days of pills left 0                                      |                              |            |              |          |
| 93  | Adherence(%)                                              |                              |            |              |          |
| 94  | Comments                                                  |                              |            |              |          |
| 95  | Side effects                                              | 92 Record days of pills left | Numeric    | Auto-filled  | No       |
|     | No side effects                                           |                              | N          |              |          |
|     | Fatigue                                                   | 93 Record adherence          | Numeric    | Auto-filled  | No       |
|     | Nausea                                                    | 94                           |            |              |          |
|     | Insomnia                                                  | Record Comments              | Alphabet   | None         | Yes      |
|     | Diarrhea     Weakness                                     | 95 Record side-effects       | Check-list | None         | Yes      |
|     | 🗆 Rash                                                    |                              |            |              |          |
|     | Depression                                                |                              |            |              |          |
|     | Headache                                                  |                              |            |              |          |
|     | Others                                                    |                              |            |              |          |
|     | Patient's status On Treatment Dispe.                      |                              |            |              |          |
|     |                                                           |                              |            |              |          |
|     |                                                           |                              |            |              |          |

#### >1<sup>st</sup> Dispensation Page (2/2)

- a) Record fields from #84 #95 to capture n<sup>th</sup> dispensation for a patient
- b) There is no limit to record the number of dispensations. All the dispensations will keep on adding in a table
- c) Field #93 adherence and #90 advised next visit date, will be auto-calculated
- d) Click on save to save the dispensation page
- e) Further entries will be made as and when patient comes for dispensation, follow-up tests, and/or HBV DNA tests

8.1

# Non-cirrhotic patients

For non-cirrhotic patients HBV DNA test is suggested based on ALT levels. The persistently elevated ALT under the program is defined as at least 2 values four weeks apart in the last 6 months, which are above the upper limit of normal.

After that HBV DNA test, it can be decided whether the patient requires treatment.

For such patients, perform the steps in the screenshots 2.1 to 4.4 and follow it by the below HBV DNA page.

#### Entering Virologic Load Information for Hepatitis B 13.

HBV DNA page (1/2): Sample collection details - fields #47-63

#### Field use Editable Viral Load homepage Dependencies Field type ۲ 47 Click "Add Follow up" button to enter follow up DNA test details HBV DNA Te 48 🗹 Нер-В 48 Record Hepatitis type for entering HBV DNA info Check-box None Yes Hep-B HBV Collection Click "Re-enter VL data ...." button to re-enter VL sample collection information if the previous sample was rejected 49 Record sample drawn date 49 Sample Drawn Date 10-4-2018 Date None Yes 50 Is Sample Stored Yes O No 50 Record sample storage Toggle None Yes 50.1 Record sample storage temp. 50.1 Sample Storage Temperature(\*C) Numeric Only if "Yes" in (50) Yes Less than More than 1 50.2 Sample storage duration 50.2 Record sample storage Toggle Only if "Yes" in (50) Yes 50.3 Record sample storage duration 50.3 Duration(in days) Numeric Only if "Yes" in (50) Yes Yes () No Is Sample Transported RNA Positive, Prescriptio. Important points to note for VL page: Recording time duration of sample storage in "50.3" will depend upon the input in "50.2 – Record sample storage" • If 50.2 is "less than 1 day", then "50.3" will reach as "Duration – in hours" • If 50.2 is "more than 1 day", then \*50.3" will reach as "Duration – in days" muption Status No < 👌 🖪 C 🗵

#### Viral Load Page (1/4)

#### Steps for HBV DNA page

- a) Select viral hepatitis type to enter viral load details in field #48
- b) Enter sample collection information from field #49 #50 for the HBV DNA test selected
  - a. If field #50, "Is sample stored", is selected as "Yes", then fields from #50.1 #50.3 have to be filled

| 8.2               |                                             | Viral Loa                                           | d Page (2/4) |                       |          |
|-------------------|---------------------------------------------|-----------------------------------------------------|--------------|-----------------------|----------|
|                   | Viral Load homepage                         | Field use                                           | Field type   | Dependencies          | Editable |
|                   | ■                                           |                                                     |              |                       |          |
| 51 <sup>is</sup>  | Sample Transported 🔹 Yes 🔿 No               | 51 Record sample transport                          | Toggle       | None                  | Yes      |
| 51.1 Se           | ample Transport<br>emperature(*C)           | 51.1 Record sample transport temp.                  | Numeric      | Only if "Yes" in (51) | Yes      |
| 51.2 s            | ample Transport Date                        | 51.2 Record sample transport date                   | Date         | Only if "Yes" in (51) | Yes      |
| 51.3 s            | Imple Transported to Select                 | 51.3 Record facility where<br>sample is transported | Drop-down    | Only if "Yes" in (51) | Yes      |
| Si                | ample Transported By                        |                                                     |              |                       |          |
| 51.4 <sup>№</sup> | ame                                         | 51.4 Record name of sample transporter              | Alphabet     | Only if "Yes" in (51) | Yes      |
| 51.5 De           | signation Select                            | 51.5 Record desig. of sample transporter            | Drop-down    | Only if "Yes" in (51) | Yes      |
| <b>52</b> Pe      | emarks                                      | 52 Record remarks (if any)                          | Alphabet     | None                  | Yes      |
|                   |                                             |                                                     |              |                       |          |
| F                 | Patient's status Antibody Positive, Confir. |                                                     |              |                       |          |
| F                 | Patient Interruption Status No              |                                                     |              |                       |          |
| <                 | 🕻 🔂 🖻 C 😣 📏                                 |                                                     |              |                       |          |

- c) If *field #51*, "Is sample transported", is selected as "Yes", then fields from *#51.1 #51.5* must be filled
  - a. Click on "save" to partially save the viral load page till sample collection information

| 8.3 | Viral Load homepage |                                                                                  | Field use                                                                                                  | Field type                                                                    | Dependencies                                                 | Editable |
|-----|---------------------|----------------------------------------------------------------------------------|----------------------------------------------------------------------------------------------------|-------------------------------------------------------------------------------|--------------------------------------------------------------|----------|
|     | 53                  | 1505 🖬 🕆 📾 👓 🛛 🔍 🔍 🔍 🗐 🖉 🗐 1505 🖬 🕆 🕼 🖉 National Viral Hepatitis Control Program | 53 Record sample receipt date                                                                              | Date                                                                          | None                                                         | Yes      |
|     |                     | Sample Received By*                                                              |                                                                                                    |                                                                               |                                                              |          |
|     | 54                  | - Name                                                                           | 54 Record name for sample receipt                                                                          | Alphabet                                                                      | None                                                         | Yes      |
|     | 55                  | Designation Select                                                               | 55 Record desig. for sample receipt                                                                        | Drop-down                                                                     | None                                                         | Yes      |
|     | 56                  | Is sample accepted                                                               | 56 Record sample acceptance                                                                                | Toggle                                                                        | None                                                         | Yes      |
|     | 56.1                | Reason for Rejection* Select                                                     | 56.1 Record reason for rejection                                                                           | Drop-down                                                                     | Only if "No" in (56)                                         | Yes      |
|     |                     | Remarks                                                                          |                                                                                                    |                                                                               |                                                              |          |
|     |                     |                                                                                  |                                                                                                    |                                                                               |                                                              |          |
|     |                     | Patient's status Antibody Positive, Confir.                                      |                                                                                                    |                                                                               |                                                              |          |
|     |                     | Patient Interruption Status No                                                   | Important points to note for VL p<br>If sample is not accepted in (56),<br>If sample is accepted, subseque | age:<br>, only then will a reason for rej<br>nt details will have to be enter | ection be asked in (56.1)<br>ed as detailed on the next page |          |

#### Viral Load Page (3/4)

- d) Enter HBV DNA results information from field #53 #61
  - a. If field #56, "Is sample accepted", is selected as "No" then field #56.1 has to be filled
  - b. Click on "save" to save the viral load page and go to the next page
- e) If sample is rejected via *field #56*, then repeat sample collection may take place; in such a case, click on the blue button "Re-enter VL data" (*refer to figure 8.1*) to re-enter the details of new sample collection

- f) Fill *field #63* from the guidelines suggested by a pop-up or otherwise medical officers may use their own discretion
- g) Click save to move ahead

| .4 | Viral Load homepage                                                                        | Field use                          | Field type                      | Dependencies                     | Editable |
|----|--------------------------------------------------------------------------------------------|------------------------------------|---------------------------------|----------------------------------|----------|
|    | 15:05 또 * @ ···· 적 ···· 적 ···· 적 ···· 적 ···· 적 ···· 적 ···· 적 ···· 적 ····· 적 ····· 적 ······ |                                    |                                 |                                  |          |
| 57 | Result<br>Is sample accepted ( Yes) O No                                                   |                                    |                                 |                                  |          |
| 58 | * Test Result Date                                                                         | 57                                 | Below details to be captured of | only if sample accepted is "Yes" |          |
| 59 | Result Select -                                                                            | 58 Record HBV DNA test result date | Date                            | Only if "Yes" in (57)            | Yes      |
| 60 | HBV DNA(IU/mL)                                                                             | 59 Record HBV DNA test result      | Drop-down                       | Only if "Yes" in (57)            | Yes      |
| 61 | Re-enter HBV DNA(IU/<br>mL)                                                                | 60 Record HBV DNA count            | Numeric                         | Only if "Yes" in (57)            | Yes      |
| 62 | Remarks                                                                                    | 61 Record HBV DNA count again      | Numeric                         | Only if "Yes" in (57)            | Yes      |
|    |                                                                                            | 62 Record Remark (if any)          | Alphabet                        | None                             | Yes      |
| 63 | recommended Select •                                                                       | 63 Record Treatment recommendation | Drop-down                       | Only if "Yes" in (57)            | Yes      |
|    | Patient's status Treatment Recomm                                                          | ]                                  |                                 |                                  |          |
|    | Patient Interruption Select                                                                | ]                                  |                                 |                                  |          |
| -  | < ऄ⊟⊂⊗ >                                                                                   | •                                  |                                 |                                  |          |
|    | III 0 <                                                                                    |                                    |                                 |                                  |          |

#### Viral Load Page (4/4)

*If treatment is recommended in field #63, repeat the steps in snapshot 5.1 to 7.3 above.* 

# 14. Entering Information for an Interrupted Patient

A patient is categorized as "Interrupted" if the patient discontinues the course of Hepatitis diagnosis or treatment due to some reason. In order to capture the information of such patients, the following steps have to be taken:

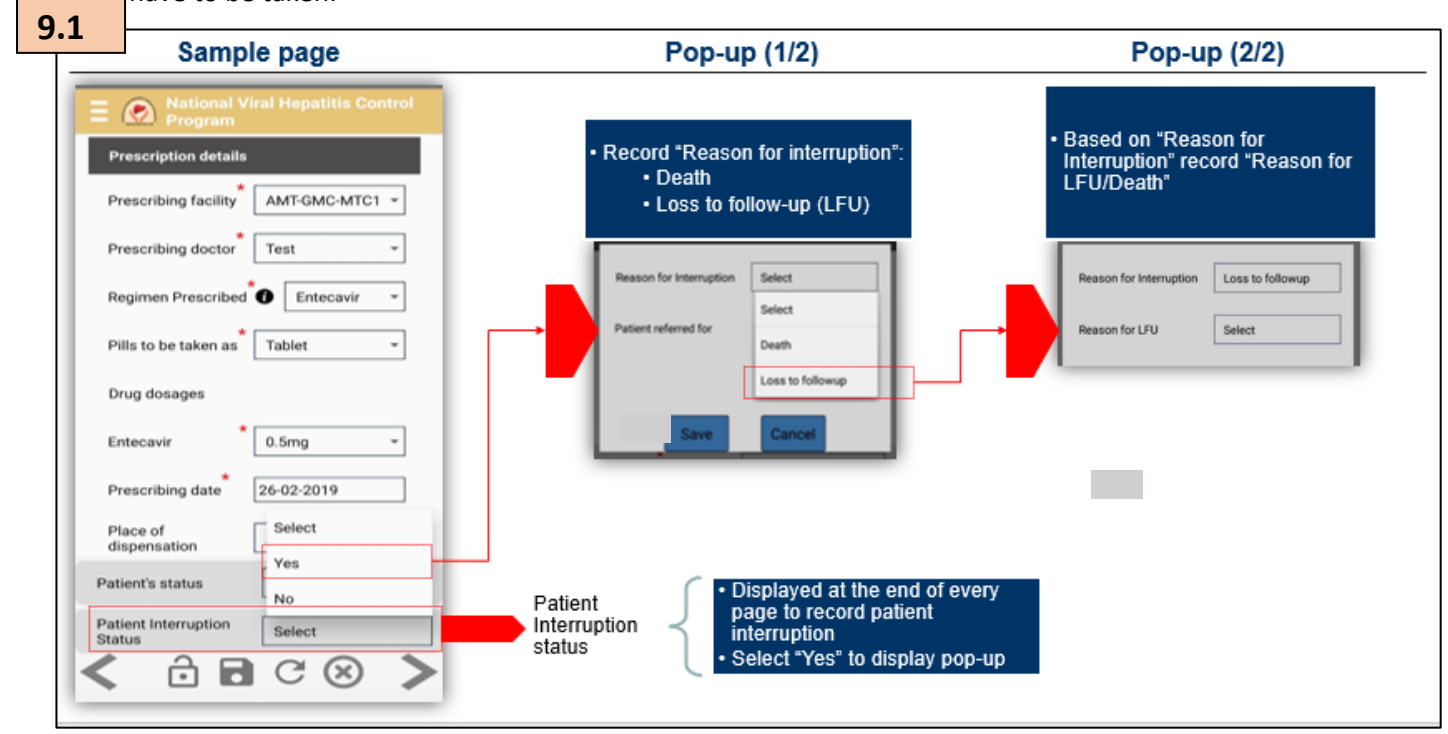

Steps for reporting an interrupted patient:

- a) Interrupted patient has been defined as one who has discontinued the course of Hepatitis diagnosis or treatment due to some reason
- b) To record information of such patients, on every page there is an option to record the "Patient interrupted status" at the bottom of every page
- c) After selecting "Yes" to the above option, choose reason for interruption and patient referral (if applicable) and click on save

## 15. Patient transfer module

During his/her treatment, a patient may be needed to get transferred to another facility in the country for various reasons. The patient transfer module captures the details of a transfer which could be:

- a. A transfer out: where your facility transfers a patient to another outside facility
- **b.** A transfer in: where a patient is transferred to your facility from another outside facility Please follow the below steps to transfer out a patient:
  - a) On the registration page, click on the patient transfer icon against the patient you want to transfer out
  - b) Fill the details of the facility you want the patient to transfer to, i.e. state, district, facility name, and reasons for transfer and save
  - c) To check the status of your transfer out, click on 'Transfer-in/Transfer-out' and go to patient transfer-out requests

Please follow the below steps to transfer-in a patient:

- a) Whenever your facility gets a request to transfer-in a patient, a notification will show up on the 'Transfer-in/Transfer-out' module
- b) Click on 'Transfer-in/Transfer-out' and go to 'Transfer-ins' to take action on the patient requests

| 10.1 |                           |                             |                                                            |                                                                 |                                                                      |
|------|---------------------------|-----------------------------|------------------------------------------------------------|-----------------------------------------------------------------|----------------------------------------------------------------------|
|      |                           |                             |                                                            | NVHCP                                                           |                                                                      |
| =0   | NVHCP                     |                             |                                                            | Transfer details                                                | Retirect Registration                                                |
|      |                           | dd arwy Bartland            |                                                            | Patient's name Test                                             | Patient Registration                                                 |
|      | <b>+</b> A                | ldd new Patient             |                                                            | State Select -                                                  | Register a patient for testing and<br>treatment of Hepatitis.        |
|      | Update/Search I<br>Number | Record by UID/Cont          | act                                                        | District                                                        |                                                                      |
|      | Patient UID/Cont          | lact number                 | Q                                                          | Eacility                                                        |                                                                      |
|      | Update/Search I           | Record by St Use            | patient transfer module on the                             |                                                                 | Update the diagnostic information of registered patients.            |
|      | Antibody Positiv          | ve. Confirmat               | epage by clicking on this icon to<br>fer/refer any patient | Transfer Reason Select *                                        |                                                                      |
|      |                           |                             |                                                            | Select state, district, facility, to which the patient is to be | Treatment                                                            |
| Ľ    | UID Name                  | Status                      | 4                                                          | transfer ed, and transfer reason                                | Update the treatment prescription<br>and dispensation information of |
| 0    | 00002 Test                | Confirmatory RNA<br>Pending |                                                            | and Save                                                        | intected patients.                                                   |
|      |                           |                             |                                                            |                                                                 | Transfer-In/                                                         |
|      |                           |                             | _                                                          |                                                                 | Update the treatment prescription                                    |
|      |                           |                             |                                                            | After sa                                                        | aving your transfer, you can click on the                            |
|      |                           |                             |                                                            | Patient                                                         | Transfer' module to check the status of                              |
|      |                           |                             |                                                            | parent                                                          | s cansion ou moor non the facility                                   |

# **3.** How to download or upload data?

#### Uploading and downloading data

Users can make data entries even without internet, however, in case of online / offline data entry, data must be manually uploaded from the "Sync Data" section on the home page, as shown in Section 1, Part 3 – "Home-page".

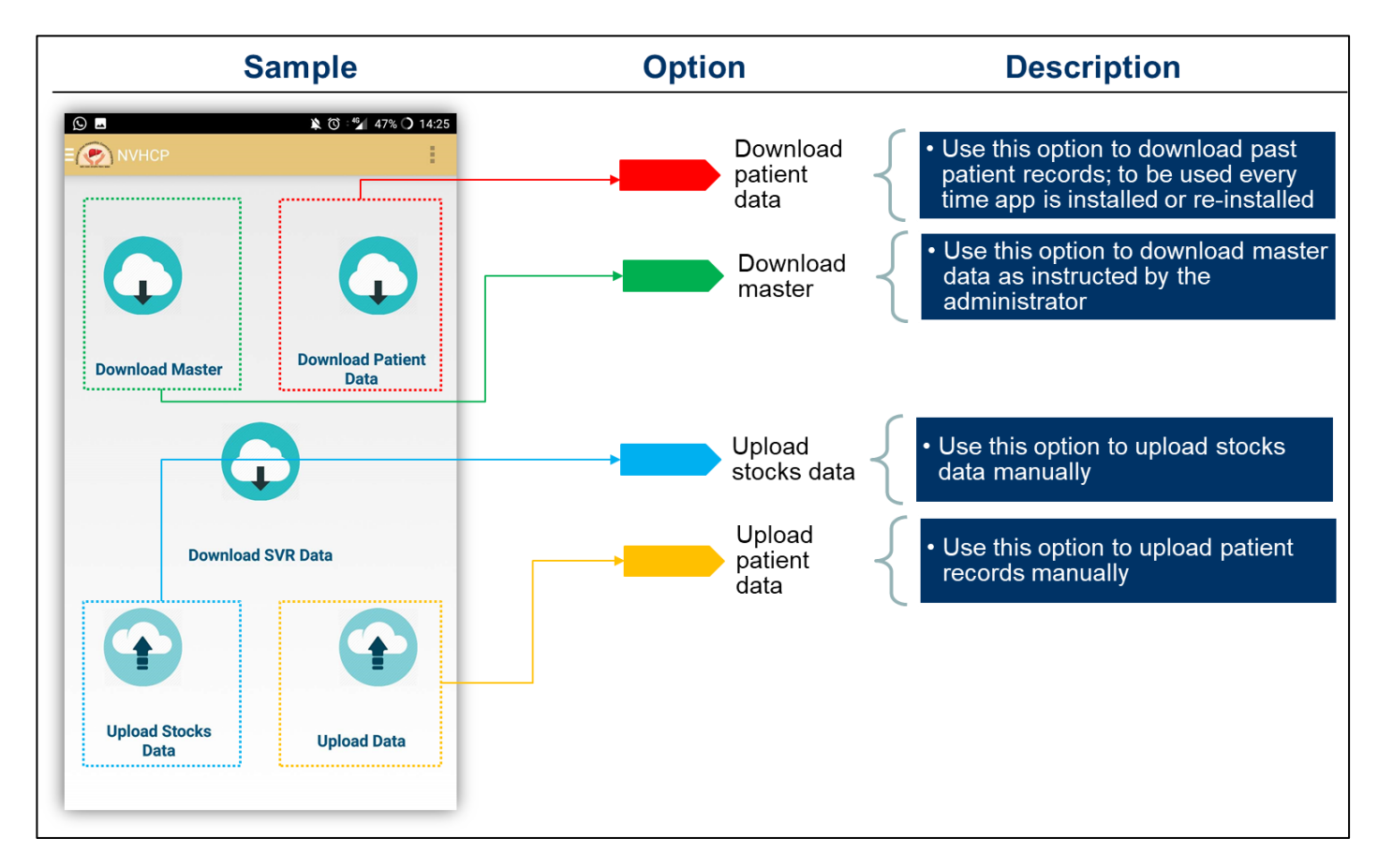

#### Rules for downloading and uploading data

- a) When using the application for the first time or when re-installing the application, always
   "Download patient data" to ensure that data recorded in the past or data recorded by other users from the same facility is synced to your device
- b) If multiple users from the same facility are using the app, then "Download patient data" option must be selected every-time the app is used by any user
- c) "Download master" option to be used if directed by the SVHMU or NVHCP; this option is used when updating the master information such as list of doctors, facilities, side effects, etc.
- d) "Upload data" option to be used to manually upload patient data, already entered in the app in the offline mode
  - a. Upon clicking "Upload data", a pop-up will appear listing the number of patient records uploaded to the server

# Web Portal

User Manual Guide

# **1**. How to access the websystem and login?

#### 1. Accessing the System

The system can be accessed by the link: <u>http://nvhcp.gov.in/login</u>

MIS can be accessed using any standard web browser like Internet Explorer, Firefox, Chrome, etc.

The session time-out, i.e. the automatic logout due to inactivity is 15 minutes. This means that if the system is left idle for more than 15 minutes, it logs you out of the system, and you have re-login to continue working on the system.

## 2. First Page of the System/Log-in Page

The first page of the system can be accessed by the link given in the previous section.

The page opens and looks like the following.

Steps for logging in:

- a) Enter "Username" provided by the NVHCP (NVHMU/SVHMU) which will be unique to each user
- b) Enter "Password" provided by the NVHCP (NVHMU/SVHMU); password has be changed by the user on the first login (on the web only)

| MEALT<br>Lefis asses fitted | Ministry of Health & Family Welfare<br>Government of India |   | And the patities Control program |
|-----------------------------|------------------------------------------------------------|---|----------------------------------|
|                             | Program Management System for NVHCP                        |   |                                  |
| Use                         | rname                                                      |   |                                  |
| ту                          | pe your username                                           |   |                                  |
| Pas                         | sword                                                      |   |                                  |
|                             | rpe your password                                          | ۲ |                                  |
| 8                           | C WW C                                                     |   |                                  |
| Type the captcha            |                                                            |   |                                  |
| lick on the checkbox 🛶 🛛 I  | accept the terms and conditions                            |   |                                  |
| Click to e                  | enter 📥 Login                                              |   |                                  |

- c) Select checkbox "I accept terms and condition"
  - i. To view terms and conditions (listed below), click on the hyperlinked text

- ii. Terms and conditions
  - a.I will make the entries myself
  - b.I will not intentionally enter incorrect data
  - c. I will ensure the data which I have access to is kept confidential at all times
  - d.I will not share the data I have access to with anyone in any format
  - e.I will complete my work on time and diligently
- d) Fill the numeric captcha
- e) Click on "Login" to enter the web portal

#### 3. Home Page

| Use this option to cre<br>patient record or edit/<br>patient information for | ate a new<br>view existing<br>r Hepatitis- B | Use this option to view<br>facility/State/National level<br>Dashboard | Use this option to Us<br>view reports ed | se this option to Use this<br>it Masters downloar<br>application | option to<br>d android<br>on apk | Use this option to access<br>the inventory module         |
|------------------------------------------------------------------------------|----------------------------------------------|-----------------------------------------------------------------------|------------------------------------------|------------------------------------------------------------------|----------------------------------|-----------------------------------------------------------|
|                                                                              |                                              | Na                                                                    | ational Viral Hepa                       | titis Control Program                                            |                                  | 8<br>Use this option to acces<br>the patient transfer mod |
| Patient Information +                                                        | Dashboard +                                  | Reports Masters + Download                                            | Android App Helpdesk                     | Invelitory Patient Transfer                                      |                                  | ADMINN                                                    |
|                                                                              |                                              |                                                                       | + ADD NEW PATIENT                        | HEP-C                                                            |                                  |                                                           |
|                                                                              |                                              |                                                                       | OR                                       |                                                                  |                                  |                                                           |
|                                                                              |                                              |                                                                       | Patient List H                           | EP-C                                                             |                                  |                                                           |
| Search By<br>Select                                                          |                                              | SEARCH                                                                |                                          |                                                                  |                                  |                                                           |
|                                                                              |                                              |                                                                       |                                          |                                                                  | 1-30 Of 109                      | records.                                                  |
| UID                                                                          | Name                                         |                                                                       |                                          | Status                                                           | Patient<br>Transfer              | Print                                                     |
| 000620                                                                       | asdas                                        |                                                                       |                                          | Diagnosis Pending                                                | Ø                                | <b>A</b>                                                  |

After logging in, you will land on the Home Page below. The Home Page is also the 'Patient Registration' page.

There are 6 options on the top of the Home Page. Choose from one of the following options:-

- a) Patient Information To register a new patient or add records of registered patients or view records of a registered patient
- b) Dashboard To view and download data analysis
- c) Reports To view and download monthly report, HBV vaccination report, LTFU report, etc.
- d) Masters to manage users, enter names of doctors and sample transporter designations
- e) Download Android App to download the android application
- f) Helpdesk option to contact helpdesk
- g) Inventory access to inventory management system
- h) Patient transfer access to patient transfer module to transfer in/out a patient

# 2.

# How to create a new patient record or view/add information to an existing patient record?

# 1. Index for navigating various screens of the web portal:

| Sr No. | Screen                         | Screen name                                                  | Use                                                                                  | Page no. |  |  |  |  |  |  |
|--------|--------------------------------|--------------------------------------------------------------|--------------------------------------------------------------------------------------|----------|--|--|--|--|--|--|
|        | 1                              | Registration<br>homepage                                     | Add new record or edit existing records.                                             | 50       |  |  |  |  |  |  |
|        |                                | After clicking on "Add new patient" on registration homepage |                                                                                      |          |  |  |  |  |  |  |
|        |                                | nt differentiation                                           | 53                                                                                   |          |  |  |  |  |  |  |
| А      | 2.1 – 2.3 Patient registration |                                                              | Enter patient registration information such as name, address, gender, etc.           | 54 – 56  |  |  |  |  |  |  |
| В      | 3.1 Screening                  |                                                              | Enter screening information such as date of screening test, result, etc.             | 57       |  |  |  |  |  |  |
| С      | 4.1 - 4.2                      | Baseline Tests                                               | Enter baseline testing such as ALT, AST, etc.<br>and cirrhosis status.               | 58 – 59  |  |  |  |  |  |  |
| D      | 5.1 - 5.3                      | Known History                                                | Enter known history information such as co-<br>morbidities and referral information. | 60-61    |  |  |  |  |  |  |
| E      | 6.1                            | Prescription                                                 | Enter prescription information such as regimen, duration, prescribing doctor, etc.   | 62       |  |  |  |  |  |  |
| F      | 7.1 – 7.2 Dispensation         |                                                              | Enter drug dispensation information such as date of dispensation, pills left, etc.   | 63 – 64  |  |  |  |  |  |  |
| G      | 8.1 – 8.2 HBV DNA              |                                                              | Enter HBV DNA test details such as sample collection and transport, DNA count, etc.  | 65 – 66  |  |  |  |  |  |  |
| Н      | 9.1 - 9.2                      | Interrupted Patient                                          | Recording interruption status and reasons                                            | 67 – 68  |  |  |  |  |  |  |
| I      | 10.1 - 10.4                    | Patient Transfer                                             | Transferring in/out patients from a facility                                         | 69 - 71  |  |  |  |  |  |  |
| J      | 11.1 – 11.2                    | LTFU module                                                  | Contacting patients who missed treatment                                             | 72 – 73  |  |  |  |  |  |  |

#### 2. Patient flow for understanding the above details:

The decision to identify the people who need treatment for HBV rely upon the presence of cirrhosis, fibrosis, levels of liver enzymes and platelet count. Please follow the below algorithm while registering patients for HBV treatment:

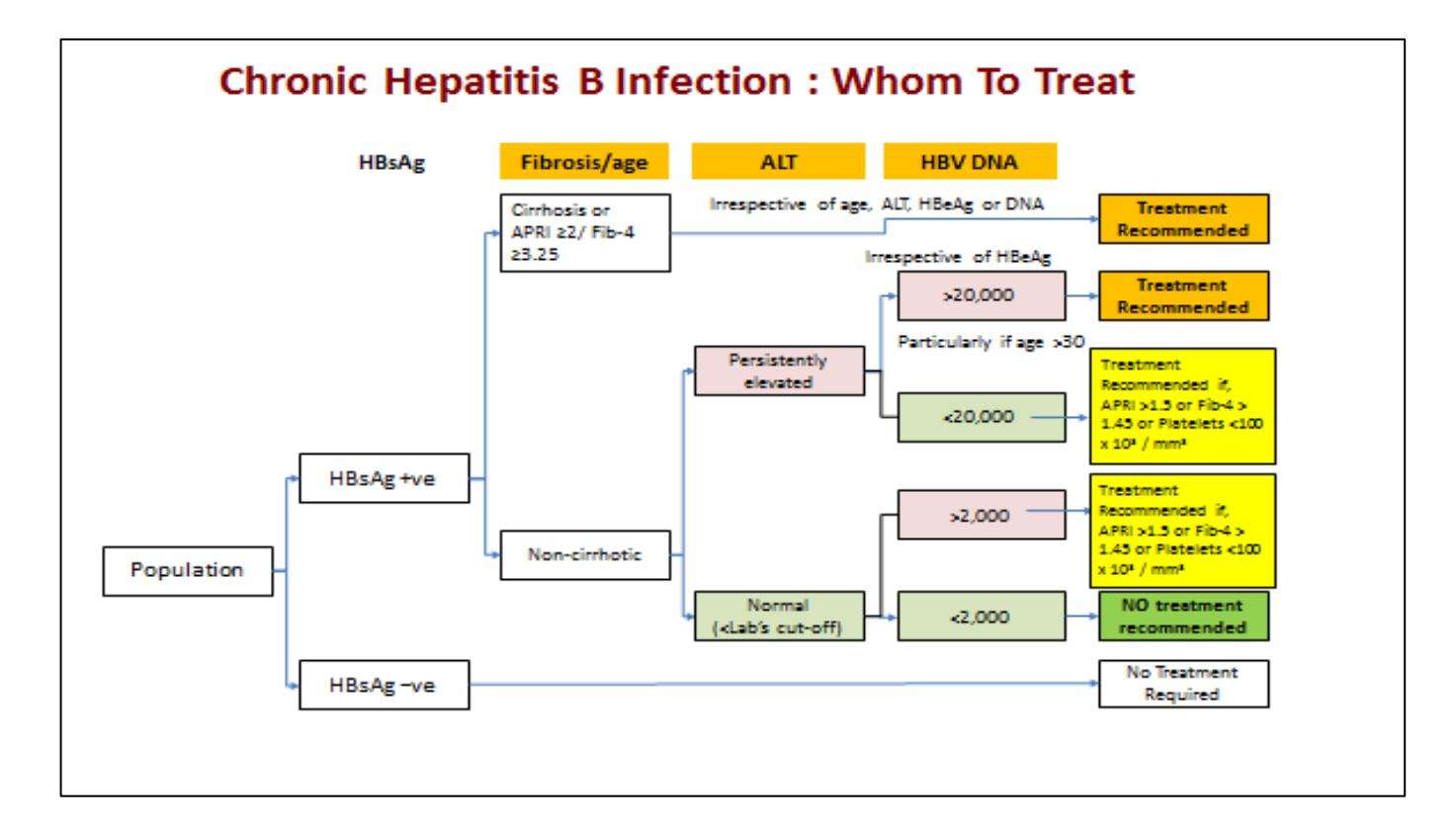

# 3. Information flow for entering the above details:

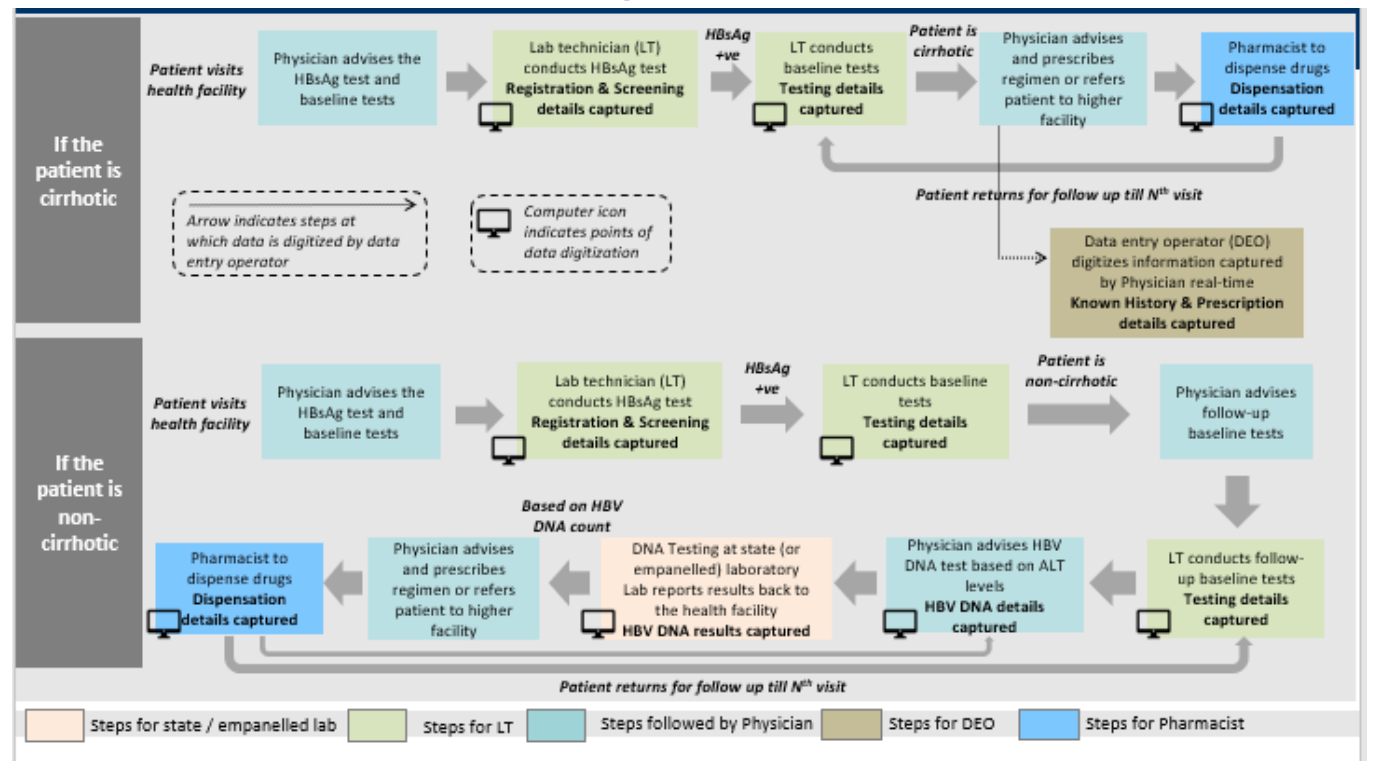

Above data flow may vary among facilities depending upon availability of HR and infrastructure

## 4. Creating a new record or view/add information to an existing record

On the Home Page, select the *Patient Information* option and select Hep-B to register patients for Hep-B treatment and choose which stage is the patient at viz.

- a) Patient Registration To register a new patient (this is also the home page, so no selection is required)
- b) Test and Result To add information or view records of patients who have been registered
- c) Treatment To add information or view records of patients who have undergone treatment

| Se                                         | elect Pa                                                                                   | tient Info  | rmation Op          | otion on the Hor             | me Page                                                                  |                                            |                     |          |
|--------------------------------------------|--------------------------------------------------------------------------------------------|-------------|---------------------|------------------------------|--------------------------------------------------------------------------|--------------------------------------------|---------------------|----------|
|                                            |                                                                                            |             | a Deer              | Nationa                      | I Viral Hepatitis                                                        | Control Program                            |                     |          |
| Patient In                                 | formation +                                                                                | Dashboard - | Reports Maste       | ers - Download Android A     | pp Helpdesk Inve                                                         | ntory Patient Transfer                     |                     | ADMINN   |
| HEP-A,0<br>HEP-B<br>2. Test and Result     | HEP-A,C,E Patient Registration                                                             |             |                     | ent Registration Info<br>+ A | e this option to regist<br>prmation of registered<br>DD NEW PATIENT HEP- | er a new patient or add<br>d patients<br>c |                     |          |
| Use this option to                         | s option to                                                                                |             |                     | OR                           |                                                                          |                                            |                     |          |
| update the<br>diagnostic<br>information of | 3. Ti                                                                                      | reatment    |                     | Pa                           | tient List HEP-(                                                         | C                                          |                     |          |
| registered<br>patients                     | red<br>s<br>treatment prescription and<br>dispensation information of<br>infection patient |             | ate<br>and<br>on of | SEARCH                       |                                                                          |                                            | 1-30 Of 109         | records. |
|                                            | UID                                                                                        | Name        |                     |                              |                                                                          | Status                                     | Patient<br>Transfer | Print    |
|                                            | 000689                                                                                     | asdas       |                     |                              |                                                                          | Diagnosis Pending                          | Ø                   | A        |

Once the appropriate selection has been made, follow the steps below to add new record or editing an existing record (see picture below):

- a) Click on "+ Add new patient" to initiate the data entry for a patient
- b) For editing existing records, following options can be used
  - a. If you know the NVHCP UID or phone number of a particular patient, then enter the same in the space provided below "Update/Search record by UID/contact number"
  - b. If you want to list down the records for a facility based on the patient status, then select the "Patient status" from the drop-down below "Update/Search patient record by Status". (Patient Status' have been explained below.)
- c) Shortlisted records will be displayed in the space below the grey tab "Patient List HEP-B"

d) Once a record is displayed, click on the record to view or add new details

#### 1

# Creating a new patient record

| Remain on the Home pa<br>registered patient<br>To edit or view records o           | ge to add/register a new patient or view/edit the for the formation of the formation of the formation of the second second s | records of a newly<br>r 'Patient Information' to                                                |
|------------------------------------------------------------------------------------|----------------------------------------------------------------------------------------------------|-------------------------------------------------------------------------------------------------|
|                                                                                    | National Viral Hepatitis Control Program                                                                                                    | <b>?</b>                                                                                        |
| Patient Information - Dashboard - Reports                                          | Masters - Download Android App Helpdesk Inventory Patient Transfer                                                                                                    | ADMINN<br>This option is only available on                                                      |
| Use this option to add a new patient record                                        | + ADD NEW PATIENT HEP-B                                                                                                    | the 'Patient Information > Patient<br>Registration' or 'Home Page'                              |
|                                                                                    | OR                                                                                                    |                                                                                                 |
|                                                                                    | Patient List HEP-B                                                                                                    |                                                                                                 |
| Search By<br>Select<br>Select<br>UID/Contact No.                                   | SEARCH<br>Use this option to search for a patier<br>contact number                                                                                                    | nt record by UID or<br>ords.<br>Patient<br>search result<br>to edit/view<br>existing<br>records |
| Name                                                                               | Use this option to search for a patien                                                                                                    | it record by Name                                                                               |
| Use this option to search<br>for all patient records<br>having a particular status | HBsAg Positive, Baseline Testing Pen                                                                                                    | dng 🔁                                                                                           |

#### Patient Status'

The following patient status' appear in the 'Search by Patient Status' option

| Sr.<br>No | Patient status                                               | Situation                                                                                          | Change at             |  |  |  |  |  |  |  |
|-----------|--------------------------------------------------------------|----------------------------------------------------------------------------------------------------|-----------------------|--|--|--|--|--|--|--|
|           | Patient Status' appearing in the Patient Registration Module |                                                                                                    |                       |  |  |  |  |  |  |  |
| 1         | Diagnosis Pending                                            | HBsAg test yet to be done                                                                          | Screening page        |  |  |  |  |  |  |  |
| 2         | Not infected                                                 | HBsAg test negative                                                                                | Screening page        |  |  |  |  |  |  |  |
| 3         | HBsAg Positive, Baseline Testing<br>Pending                  | HBsAg test is positive, baseline testing pending                                                   | Testing page          |  |  |  |  |  |  |  |
| 4         | Treatment Recommended,<br>Prescription Pending               | If testing shows cirrhotic<br>nature or when the doctor<br>recommends treatment on<br>HBV DNA page | Known history page    |  |  |  |  |  |  |  |
| 5         | Treatment Prescribed, Initiation<br>Pending                  | Treatment prescribed, 1st dispensation pending                                                     | 1st dispensation page |  |  |  |  |  |  |  |
|           | Patient Status' appear                                       | ing in the Test and Result Mo                                                                      | dule                  |  |  |  |  |  |  |  |
| 1         | Diagnosis Pending                                            | HBsAg test yet to be done                                                                          | Screening page        |  |  |  |  |  |  |  |
| 2         | Not infected                                                 | HBsAg test negative                                                                                | Screening page        |  |  |  |  |  |  |  |
| 3         | HBsAg Positive, Baseline Testing<br>Pending                  | HBsAg test is positive, baseline testing pending                                                   | Testing page          |  |  |  |  |  |  |  |
| 4         | Treatment Recommended,<br>Prescription Pending               | If testing shows cirrhotic<br>nature or when the doctor<br>recommends treatment on<br>HBV DNA page | Known history page    |  |  |  |  |  |  |  |
| 5         | Treatment Prescribed, Initiation Pending                     | Treatment prescribed, 1st dispensation pending                                                     | 1st dispensation page |  |  |  |  |  |  |  |

|                                                   |                                       |                                           | -                    |  |  |  |  |
|---------------------------------------------------|---------------------------------------|-------------------------------------------|----------------------|--|--|--|--|
| 6                                                 | Patient on Follow-up Tests            | If testing shows non-<br>cirrhotic nature | Testing page         |  |  |  |  |
| 7                                                 | Persistently elevated ALT levels.     | 'Yes' to 'Persistently                    |                      |  |  |  |  |
|                                                   | HBV DNA pending                       | elevated ALT levels?' on                  | HBV DNA page         |  |  |  |  |
|                                                   |                                       | testing page                              |                      |  |  |  |  |
| 8                                                 | Non-elevated ALT levels HBV DNA       | 'No' to 'Persistently                     |                      |  |  |  |  |
|                                                   | nending                               | elevated ALT levels?' on                  | HBV DNA page         |  |  |  |  |
|                                                   | pending                               | testing page                              |                      |  |  |  |  |
| 9                                                 | Treatment not Recommended             | Treatment not                             |                      |  |  |  |  |
|                                                   | Follow up Tosts Advised               | recommended on HBV                        | HBV DNA page         |  |  |  |  |
|                                                   | Follow-up Tests Advised               | DNA page                                  |                      |  |  |  |  |
| 10                                                | Indecisive ALT levels follow up tests | 'Indecisive' to 'Persistently             |                      |  |  |  |  |
|                                                   | advised                               | elevated ALT levels?' on                  | Testing page         |  |  |  |  |
|                                                   | auviseu                               | testing page                              |                      |  |  |  |  |
| Patient Status' appearing in the Treatment Module |                                       |                                           |                      |  |  |  |  |
| 1                                                 | Treatment Prescribed, Initiation      | Treatment prescribed, 1st                 | Prescription page    |  |  |  |  |
|                                                   | Pending                               | dispensation pending                      |                      |  |  |  |  |
| 2                                                 |                                       | Nth dispensation done,                    | (N+1)th dispensation |  |  |  |  |
|                                                   | On Treatment Dispensation             | (N+1)th dispensation                      |                      |  |  |  |  |
|                                                   |                                       | pending                                   | hage                 |  |  |  |  |

# 5. Exploring Page Controls

Once a record has been opened, at the bottom of each patient record page, you will find the following four options. The meaning of these options is explained below:-

2. Lock/Unlock - Use this option to unlock a locked page (subject to login based permission)

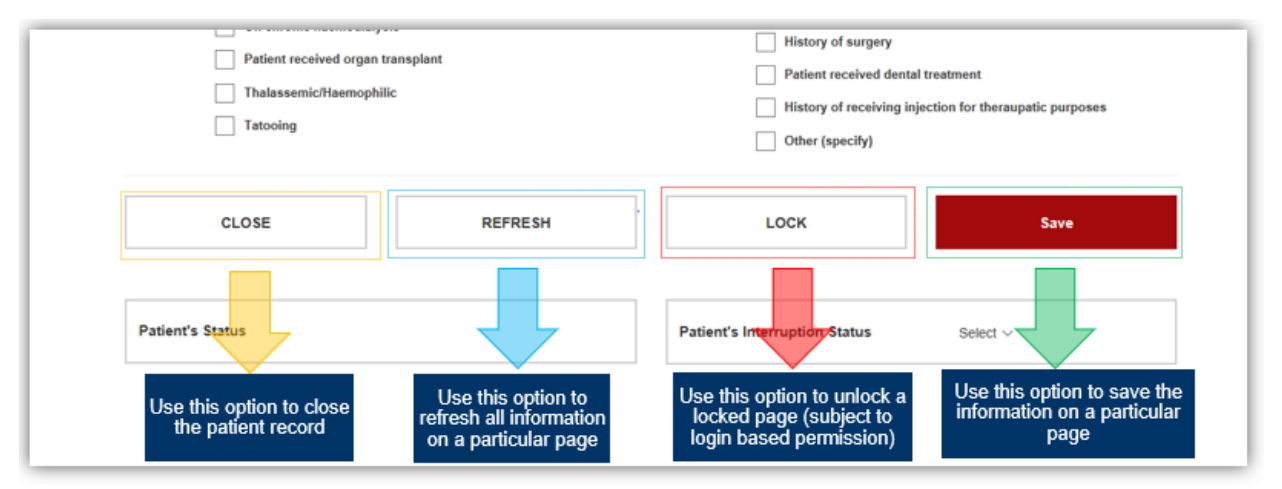

- a. To edit previously entered details of a patient, users are only allowed to edit the last saved page and the pages before that are locked
- Details on a locked page can only be edited using the login credentials of the nodal officer of the facility who will have administrative rights
- 3. Save Use this option to save the information on a particular page
- 4. **Refresh** Use this option to refresh all information on a particular page

5. Close - Use this option to close the patient record

## 6. Registering a new patient

The decision to identify the people who need treatment for HBV rely upon the presence of cirrhosis, fibrosis, levels of liver enzymes and platelet count. The below mentioned diagram showcases the difference in the patient flow between cirrhotic and non-cirrhotic patients.

# Difference in patient flow with respect to cirrhosis

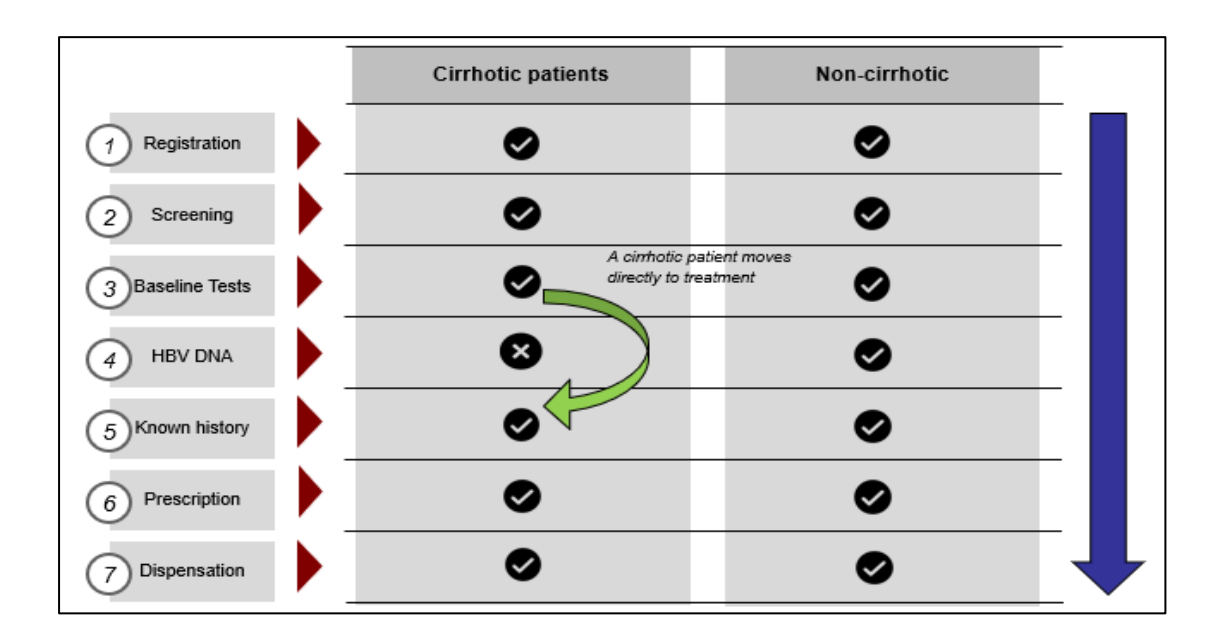

# **Cirrhotic patients**

Patients who are identified as cirrhotic during the first baseline test are to be initiated on treatment irrespective of ALT levels and HBV DNA, which is not required during the first diagnosis.

To register such patients click on 'Add a new patient' on the Patient Registration page to land on the page described below and enter information in *fields #1 to #20*.

| nformation • Dashboard • Reports                   | Masters • Download Android App Helpdesk In           1. Registration         2. Screening         3. Baseline T | ests 4. HBV DNA 5. Known Histor          | y 6. Prescription 7. Dispensation | patient record may have<br>up to 7 modules |
|----------------------------------------------------|----------------------------------------------------------------------------------------------------|------------------------------------------|-----------------------------------|--------------------------------------------|
|                                                    | Patient R                                                                                                    | egistration Module (HEF                  | Р-В)                              |                                            |
| 1 OPDIPD*<br>5 Patient Type*<br>New<br>Experienced | PB-AMT-GMC-01-20                                                                                                | 3 000275                                 | Date of patient registration *    |                                            |
| 6 Name *<br>Select Relative *<br>10 Father         | Age between 0 and 1 Year?<br>N0<br>v 11                                                                         | Age (in years) * Home & Street Address * | 9 Select                          | ۲                                          |
| State *                                            | District *                                                                                                    | BlockWard                                | 16 Village/Town/Cit               | e e e e e e e e e e e e e e e e e e e      |

#### Steps for Registration Page

- a) Enter OPD/IPD ID assigned by the hospital in field #1
- b) NVHCP ID in *field #2* is auto-generated and cannot be edited. NVHCP 6 digit Patient Serial Number,
   for e.g. 000453, in *field #3* will be auto-generated but can be edited
  - a. If it needs to be edited, type only non-zero beginning digits, for e.g., 453 and not 000453
- c) Enter Date of patient registration in *field #4*
- d) Select Patient Type 'New' or Experienced' in field #5
  - a. A patient is 'New' if he/she has never received treatment for Hepatitis B
  - b. A patient is 'Experienced' if he/she has received treatment for Hepatitis B in the past either within the NVHCP program or outside

e) If the patient is 'Experienced', enter past treatment details in *fields #5.1 - #5.5* shown below, if available, else move to *field #6* 

| <b>2.2</b> Pa                             | tient Registration Page (2/3): Reg                                                 | gistering an experienc                                                                   | ed patient in Field #5          |                                                                     |
|-------------------------------------------|------------------------------------------------------------------------------------|------------------------------------------------------------------------------------------|---------------------------------|---------------------------------------------------------------------|
| Patient Information - Dashboard Reports - | Masters - Download Android App Helpd     I. Registration 2. Screening 3. Testing 4 | 4. HBV DNA 5. Known History                                                              | 6. Prescription 7. Dispensation |                                                                     |
| OPDJPD *                                  | Patient                                                                            | Registration Module                                                                      | Date of patient registration *  |                                                                     |
|                                           | PB-AMT-GMC-01-20                                                                   | 000117                                                                                   | dd-mm-yy                        |                                                                     |
| Patient Type *<br>New<br>Experienced      | S.1<br>Outside                                                                     | 5.2 State * Punjab Facility * Amrilsar  5.4 Treatment Year Select 5.5 Past Treatment UID | ¥<br>                           |                                                                     |
|                                           |                                                                                    | SYNC                                                                                     | Click "sync<br>from past N      | " button to import patient data<br>IVHCP UID to expedite data entry |

- f) Enter the person's first and last name in *field #6* in the following format <First name> <space> <Last name>, for e.g., Roop Kumari, ensure that the name matches the name in a government ID
- g) If age of person is between 0 to 1 years, select 'yes' in field #7, else skip to field #8
- h) Enter age of person in *field #8* 
  - a. If person's age is between 0-1 years (i.e. less than 12 months), enter age in months in numbers, for e.g., 11
  - b. If person's age is greater than 1 year, enter age in years in numbers, for e.g., 25
- i) Select appropriate gender in *field #9*, by observation
- j) Enter a relative name in the following format <First name> <space> <Last name>, for e.g. Manoj
   Kumar, in *field #11* and select relation to the relative in *field #10*
- k) Enter complete address in fields #12 #17
  - a. In field # 12, enter home and street address in the following format

<Home Name/Number, Street Name, Landmark, Area Name>

For e.g., A-32 Sukhda, 11th Road, Near Patwardhan Park, Santacruz

- I) Select contact type, mobile or landline, in *field #18* 
  - a. Enter the contact number in *field #19;* you can add more than one contact numbers by clicking on '+Add More' (up to 5 mobile numbers). The user should enter the name, relationship and mobile number for additional number
  - b. Contact number should only be 10 digits in length without preceding zeroes
- m) Record consent for communication in *field #20*
- n) Select risk factor in *field #21*, more than one risk factor can be selected

| State *                                                                                   | District *                                                                                                    | Block/Ward                                                                                                   | Village/Town/City                                                                                                    |
|-------------------------------------------------------------------------------------------|----------------------------------------------------------------------------------------------------|----------------------------------------------------------------------------------------------------|----------------------------------------------------------------------------------------------------|
| PUNJAB                                                                                    | <ul> <li>Amritsar</li> </ul>                                                                                                    | Select Block                                                                                                 | •                                                                                                    |
| Pincode *                                                                                 | Contact Type                                                                                                    | Mobile No.                                                                                                   | Consent for Receiving Communication *                                                                                                    |
|                                                                                           | Mobile                                                                                                    | Ŧ                                                                                                    | Select Consent 🔹                                                                                                    |
|                                                                                           |                                                                                                    |                                                                                                    |                                                                                                    |
|                                                                                           |                                                                                                    | Risk Factors                                                                                                 |                                                                                                    |
| High risk<br>Occupation<br>Child born<br>On chron<br>Patient re<br>Thalasser<br>Tattooing | sexual behaviour<br>nal Exposure to Blood/Body Fluids<br>n to HBV-positive mother<br>c haemodialysis<br>ceived organ transplant<br>nic/Haemophilic | History of II<br>Needlestick<br>Patient rece<br>History of s<br>Patient rece<br>History of ro<br>Other (spec | DUS (intravenous drug use)<br>: Injury<br>vived blood transfusion<br>urgery<br>vived invasive dental treatment<br>eceiving injection for Therapeutic purposes<br>ifly) |
| CLOSE                                                                                     | REFRESH                                                                                                    | LOCK                                                                                                    | Save                                                                                                    |

o) Click on "Save" button to go the next page

# 7. Entering Viral Hepatitis Screening Information for registered patients

| 3.1 | Screening P                                       | age (1/1): Selection of si           | creening Test Typ                | e in field #22                 |                                       |
|-----|---------------------------------------------------|--------------------------------------|----------------------------------|--------------------------------|---------------------------------------|
| Pat | tient Information + Dashboard Reports + Masters + | Download Android App Helpdesk        |                                  |                                |                                       |
|     | 1. Registration                                   | 2. Screening 3. Testing 4. HBV       | DNA 5. Known History             | 6. Prescription 7. Dispensatio | n                                     |
|     |                                                   | Patient Name - Fdgdfgd<br>Patient Sc | reening Module                   | .000115)                       |                                       |
|     | 22) TEST TYPES 🕑 HBsAg                            |                                      |                                  |                                |                                       |
|     | Screening Details - HBsAg Testing                 |                                      |                                  |                                |                                       |
|     | 23 🖉 Rapid Diagnostic Test                        | 23.1 Collection Date *               | 23.2 Date of result * 01-01-2020 | 23.3 Result •<br>Select        | 23.4 Place Of Testing *<br>* Select * |
|     | 24 📄 ELISA Test                                   | Collection Date<br>01-01-2020        | Date of result                   | Result<br>Select               | Place Of Testing<br>V Select V        |
|     | 25 Other Test                                     | 25.1 Test Name                       | Collection Date *                | Date of result                 | Result                                |
|     |                                                   | Place Of Testing<br>Select           | *                                |                                |                                       |

#### **Steps for Screening Page**

- a) Field #22 can be selected for HBsAg test
- b) For each test conducted, select *at-least one* applicable test type Rapid Diagnostic Test / ELISA Test / Others
- c) For each test type, say "Rapid Diagnostic Test" in *field #23*, enter information from *field #23.1* #23.4
  - a. If "Govt. Lab" is selected in *field #23.4* Lab name must be entered using drop-down options
- d) If "Other" test type (*field #25*) is selected, additional field to record "test name" (*field #25.1*) has to be filled
- e) Click on "Save" button to go to the next page

# 8. Entering Testing Information for Hepatitis B patients

#### Steps for Testing page

| 1                                                                                                    |                                                                                                    | Te                                   | esting Page (1/2): Fi                          | elds #26-#38                                             |                                                                               |
|----------------------------------------------------------------------------------------------------|----------------------------------------------------------------------------------------------------|--------------------------------------|------------------------------------------------|----------------------------------------------------------|-------------------------------------------------------------------------------|
|                                                                                                    | 1. Regi                                                                                                    | tration 2. Screening<br>Patient      | 3. Testing 4. HBV DNA<br>Name - Fdgdfgdf (PB-A | 5. Known History 6. Prescription<br>MT-GMC-01-20-000115) | 7. Dispensation                                                               |
|                                                                                                    |                                                                                                    | Patie                                | ent Testing Module                             |                                                          | Add FollowUp Visit                                                            |
| BASELINE T                                                                                                    | EST DETAILS                                                                                                    | 27 Date                              | t of issue of last investigation repo          | rt *                                                     | Use this option record testing details the patient comes for follow up visits |
| dd-mm-yy                                                                                                    |                                                                                                    | da                                   | d-mm-yy                                        |                                                          |                                                                               |
| 28 Haemoglobin *                                                                                                    |                                                                                                    | 29 S. Albumin *                      | <b>30</b> s                                    | erum Bilirubin Total(mgidL) *                            |                                                                               |
| 31 ALT -                                                                                                    | [                                                                                                    | 32 AST *                             | 33 •                                           | ST ULN (Upper Limit of Normal) *                         | 34 Platelet Count *                                                           |
| 35 Weight (in Kgs)                                                                                                    | 3                                                                                                    | 5.1 PGFR (estimated glome            | erular filtration rate)                        |                                                          |                                                                               |
| Criteria for E                                                                                                    | valuating Cirronosis                                                                                                    |                                      |                                                |                                                          |                                                                               |
| Criteria for E                                                                                                    | valuating Cirronosis                                                                                                    |                                      |                                                |                                                          |                                                                               |
| Criteria for E                                                                                                    | 38.1 APRI Score                                                                                                    |                                      |                                                |                                                          |                                                                               |
| Criteria for E<br>36 Ultrasound<br>37 Fibroscan<br>38 APRI<br>2<br>39 FIB 4                                                                                                    | 33.1 APRI Score                                                                                                    | Te                                   | esting Page (2/2): Fi                          | elds #39-#47                                             |                                                                               |
| Criteria for E<br>36 Ultrasound<br>37 Fibroscan<br>38 APRI<br>2<br>39 Fib 4                                                                                                    | 39.1 FIB 4 Score<br>0.02<br>Patient/Non-c                                                                                        | e a non-complicated Hepal<br>rrhotic | esting Page (2/2): Fi                          | elds #39-#47                                             |                                                                               |
| Criteria for E<br>36 Ultrasound<br>37 Fibroscan<br>38 APRI<br>2<br>39 FIB 4<br>Complicate                                                                                                    | APRI Score     APRI Score     O 02     Patient may t     patient/Non-c                                                           | e a non-complicated Hepar<br>rrhotic | esting Page (2/2): Fi                          | elds #39-#47                                             |                                                                               |
| Criteria for E<br>36 Ultrasound<br>37 Fibroscan<br>38 APRI<br>39 FIB 4<br>Complicated<br>40 Complicated<br>Complicated<br>Complicated                                                                                          | APRI Score     APRI Score     S3.1     FIB 4 Score     0.02     Patient may t     patient/Non-c  d/Uncomplicated  mplicated *  v | e a non-complicated Hepar<br>rrhotic | esting Page (2/2): Fi                          | elds #39-#47                                             |                                                                               |
| Criteria for E<br>36 Ultrasound<br>37 Fibroscan<br>38 APRI<br>2<br>39 FIB 4<br>Complicated<br>40 Complicated<br>41 Variceal Bieed                                                                                              | APRI Score    APRI Score                                                                                                    | e a non-complicated Hepar<br>rrhotic | esting Page (2/2): Fi<br>esting C              | elds #39-#47                                             | Child Pugh Score                                                              |
| Criteria for E<br>36 Ultrasound<br>37 Fibroscan<br>38 APRI<br>39 FIB 4<br>Complicated<br>40 Complicated<br>41 Complicated<br>41 Variceal Bleed<br>Select                                                                       | APRI Score    APRI Score                                                                                                    | e a non-complicated Heparrhotic      | ephalopathy                                    | elds #39-#47                                             | Child Pugh Score                                                              |
| Criteria for E<br>36 Ultrasound<br>37 Fibroscan<br>38 APRI<br>39 FIB 4<br>Complicated<br>40 Complicated<br>40 Complicated<br>40 Complicated<br>40 Complicated<br>40 Select<br>45 Severity of Hep-B<br>Select                   | APRI Score    APRI Score                                                                                                    | e a non-complicated Heparrhotic      | esting Page (2/2): Fi                          | elds #39-#47<br>1NR*<br>0.00                             | Child Pugh Score                                                              |
| Criteria for E<br>36 Ultrasound<br>37 Fibroscan<br>38 APRI<br>2<br>39 FIB 4<br>Complicated<br>40 Complicated<br>40 Complicated<br>41 Variceal Bleed<br>Select<br>45 Severity of Hep-B<br>Select<br>47 Persistenty eleva<br>Yes | APRI Score                                                                                                    | e a non-complicated Hepai<br>rrhotic | esting Page (2/2): Fi<br>ents C<br>ephalopathy | elds #39-#47                                             | Child Pugh Score                                                              |

*a)* Enter Baseline tests details from *field #26 - #35* 

- a. *Field #35.1* will be auto calculated based on the details captured above such as age, weight, gender and S. Creatinine value
- b. Select "Complicated Status" in *field #40;* If "Complicated" is selected, then severity of Hep-B has to be selected in *field #46* as either compensated or decompensated
- b) Enter criteria for evaluating Cirrhosis from field #41 #44
  - a. APRI and FIB-4 score in *field #38.1 and #39.1* will be auto-calculated using values inputted for AST, AST (ULN), ALT, age, platelet count
- c) If "Complicated" is selected in *field #40*, then *fields #41 #44* can be filled
  - a. *Fields #41-#44* are mandatory if decompensated cirrhosis is selected and non-mandatory if compensated cirrhosis is selected
- d) Field #45 i.e. Child Pugh Score will be auto calculated
- e) Field #47 must be filled if the ALT levels are or are not persistently elevated, i.e. ALT is above upper limit of normal at least twice 4 weeks apart this field will be asked only if "Uncomplicated" in #40
- f) To add follow-up tests, click on the red bar on top right
- g) Click on 'Save' to save the testing page and go to the next page

Fields #48 to #55 belong to HBV DNA page and have been shown separately in the non-cirrhotic section.

# 9. Entering Known History Information for Hepatitis B Patients

#### Steps for Known History page

| 1. Registration       2. Screening       3. Testing       4. HBV DNA       5 Known Hilstory       6. Prescription       7. Dispensation         Patient Name - Fdgdfgdf (PB-AMT-GMC-01-20-000115)         Patient Known History Module         Select       Yes         Select       Yes       No         Select       Yes       Select       Select       Interrupted       These fields are only shown if Previous Begimen         Select       Select       Select       Select       Interrupted       These fields are only shown if Previous Status         Yes         Treatment Experienced is selected as 'ves'         Treatment Experienced is select       Select       Select       These fields are only shown if 'Previous Status' is celected as 'ves'         Yes'         Treatment Experienced is selected as 'ves'         Yes'         Treating Hospitalihealth facility       Previous Regimen       Previous Duration       Previous Status' is celected as 'ves'         Yes'         Select       Select       Completed       Select                                                                                                    | 5.1                                                                                           |                                                                   |                                          | Кпом                                                                                                    | n History (1/3): F                    | ield #56                               |             |                            |                                                                                             |                                                               |
|----------------------------------------------------------------------------------------------------|-----------------------------------------------------------------------------------------------|-------------------------------------------------------------------|------------------------------------------|----------------------------------------------------------------------------------------------------|---------------------------------------|----------------------------------------|-------------|----------------------------|---------------------------------------------------------------------------------------------|---------------------------------------------------------------|
| Patient Known History Module       Use this option to view test option to view test option test option test optiop |                                                                                               |                                                                   | 1. Registration                          | 2. Screening 3. Testing<br>Patient Name - F                                                                                                    | 4. HBV DNA 5. Kn<br>dgdfgdf (PB-AMT-( | own History 6. Pres<br>GMC-01-20-00011 | 5)          | nsation                    |                                                                                             |                                                               |
| These fields are only shown if 'Treatment treating Hospital/health facility       56.2       Previous Regimen       56.3       Previous Duration       56.4       Previous Status         56.1       Treating Hospital/health facility       56.2       Previous Regimen       56.3       Previous Duration       56.4       Previous Status         56.1       Treating Hospital/health facility       Select <ul> <li>Select</li> <li>Select</li> <li>Generating Hospital/health facility</li> <li>Previous Regimen</li> <li>Previous Duration</li> <li>Previous Status</li> <li>Select</li> <li>Select</li></ul>                                                                                                    |                                                                                               | 56                                                                | Treatment Experience                     | Patien                                                                                                    | t Known Histo                         | ry Module                              |             |                            | •                                                                                           | Use this<br>option to<br>view testing<br>results<br>dashboard |
| Treating Hospital/health facility     Previous Regimen     Previous Duration     Previous Status       Select     Select     Select     Completed                                                                                                    | These fields<br>are only<br>shown if<br>'Treatment<br>Experienced'<br>is selected as<br>'Yes' | 56.1 Treating Hospit<br>Select<br>56.4.1 No. of Weeks C<br>Select | al/health facility (<br>*<br>ompleted 56 | A.2     Area of the second second secon | 56.3 ₽n                               | vious Duration<br>Select               | (56.4)<br>* | Interrupted                | *<br>These fields are only<br>shown if 'Previous<br>Status' is selected as<br>'Interrupted' | ]                                                             |
| 50.4.3) Past Treatment Outcome Inits field are only<br>shown if 'Previous                                                                                                    |                                                                                               | Treating Hospita<br>Select<br>56.4.3 Past Treatment               | nl/health facility<br>•<br>Outcome       | Previous Regimen<br>Select                                                                                                    | •                                     | revious Duration<br>Select             | •           | Previous State<br>Complete | ns<br>nd •<br>This field are only<br>shown if 'Previous                                     |                                                               |

- a) *Field #56*, treatment experienced, will be auto-selected based on information capture on registration page
  - a. If field #56 is Yes, then fields #56.1 #56.4 have to be filled
  - b. If field #56.4 is Interrupted, then fields #56.4.1 #56.4.2 have to be filled

|             | Patient K                                                                    | Known History Module |                                                    |
|-------------|------------------------------------------------------------------------------|----------------------|----------------------------------------------------|
| 57<br>Breat | Yes No<br>ent Experienced *                                                  |                      | Use this option to view testi<br>results dashboard |
| Bonworse    | e disease due to chronic steroid use or use of other media<br>n bone density | cations that         | Renal impairment History of fragility fracture     |
| HIV         |                                                                              |                      | Osteoporosis                                       |
| Activ       | ve Tuberculosis                                                              |                      | HCV                                                |
| That        | assemia                                                                      |                      | Hepato-cellular Carcinoma                          |
| Patie       | int on chemotherapy with deranged liver enzymes                              |                      | Pregnant                                           |
| Diab        | etes                                                                         |                      | Hypertension                                       |
| Hist        | ory of alcohol consumption                                                   |                      | Poorty controlled cardiac failure                  |
| Chro        | nic obstructive pulmonary disease                                            |                      | Previous ribavarin hypersensitivity                |
| Haer        | noglobinopathies                                                             |                      | Coronary artery disease                            |
| Ana         | emia <9                                                                      |                      |                                                    |
| 57.1        | 57.2 Renal/CKD Stage                                                         |                      |                                                    |
| Select      | * Select                                                                     |                      |                                                    |
| <b>(70)</b> |                                                                              |                      |                                                    |

- c. If field #56.4 is Completed, then *field #56.4.3* has to be filled
- b) Select all known history in the check-list in field #57
  - a. If "HIV" is selected, then *field #57.1* HIV/ART regimen have to be filled
  - b. If "Renal Impairment" is selected, then *field #57.2* CKD stage have to be filled
  - c. If the patient is a female, options are available for recording pregnancy status and last menstrual period date

| 3               | Кла           | own History (3/3): Field #59- | #60  |  |
|-----------------|---------------|-------------------------------|------|--|
| FQ Referred     |               |                               |      |  |
| Yes             | T D Determine | <b>[0 3]</b> beta             |      |  |
| Select          | * Select      | v dd-mm-yyyy                  |      |  |
| 60 Observations |               |                               |      |  |
|                 |               |                               |      |  |
| CLOSE           | REFRESH       | LOCK                          | SAVE |  |
|                 |               |                               |      |  |

- c) Field #59 "Referred" to be selected as "Yes" if patient has been referred to MTC
  - a. If field #59 is "Yes", then field #59.1 #59.3 has to be filled
  - b. If the patient can be referred to more than one MTC in *field #59.2*, the patient should be referred the facility of his/her preference and the preferred facility should be selected from the dropdown options
- d) Additional remarks can be added in *field #60* Observations
- e) Click on 'Save' to save the known history page and go to next page

# 10. Entering Prescription Information for Hepatitis B Patients

| 6.1 |                                                                                                    | Patie                                       | nt Prescription Pa | ge: Field #61-#66                                |                                 |                         |
|-----|----------------------------------------------------------------------------------------------------|---------------------------------------------|--------------------|--------------------------------------------------|---------------------------------|-------------------------|
| ſ   | 1                                                                                                    | 1. Registration 2. Screening 3<br>Patient N | Testing 4. HBV DNA | 5. Known History 6. Presc<br>AMT-GMC-00-20-00011 | ription 7. Dispensation 5)      |                         |
| 61  | Prescribing Facility *<br>AMT-GMC-MTC1                                                                             | 62 Prescribing Doctor *<br>* Select         | Patient Prescrip   | otion Module                                     |                                 | Use this option to view |
| 64  | Regimen prescribed *<br>Tenofovir disoproxil fumarate (TDI<br>Drugs dosages (Tenofovir disoproxil fuma<br>(TDF)) * | (F) v Tabi<br>arate 65 Prescribing Date *   | et 666 P           | lace Of Dispensation<br>AMT-GMC-MTC1             | e and their coses in adults 🔮 🕳 | recommended regimens    |
|     | CLOSE                                                                                                    | REFRI                                       | ESH                | LOCK                                             |                                 | SAVE                    |
|     | Patient's Status - Trea                                                                                            | stment Recommended, Prescription Per        | ding               | Patient's Interruption Status                    | No 🔻                            |                         |

#### **Steps for Prescription Page**

- a) Record *fields* from #61 #66 to capture prescription information of a patient
- b) Using *field #64,* capture strength of drugs based on selection in *field #63*
- c) Select "Place of dispensation" using *field #66*, which will be auto-filled in case of TC
  - a. In case of referral to MTC, Place of dispensation can be changed to MTC, TC or both
- d) Click on 'Save' to save the prescription page and go to next page

# 11. Entering Dispensation Information for Hepatitis B

|                                                                                             |                                       | Patient Disp                      | ensation                        | Page: Field               | ∃ #67-#74 (I°                    | <sup>t</sup> Dispensation)         |                 |        |
|---------------------------------------------------------------------------------------------|---------------------------------------|-----------------------------------|---------------------------------|---------------------------|----------------------------------|------------------------------------|-----------------|--------|
|                                                                                             | 1. Registration                       | 2. Screening<br>Patient M         | 3. Testing<br>Name - <b>Fdg</b> | 4. HBV DNA<br>gdfgdf (PB- | 5. Known History<br>AMT-GMC-00-2 | 6. Prescription 7. D<br>20-000115) | ispensation     |        |
| Patient                                                                                     | Dispensa                              | tion Module                       | e                               |                           |                                  | Treatment In                       | itiation Date - |        |
| Dispensation Number                                                                         | ١                                     | fisit Date                        | Pills 0                         | ispensed                  |                                  | Advised Next visit Date            |                 | Action |
|                                                                                             |                                       |                                   |                                 | No Data Fo                | ound                             |                                    |                 |        |
| Dispensation number*                                                                        | 68 Date                               | e Of Treatment Initiat<br>d-mm-yy | ion *                           |                           |                                  |                                    |                 |        |
| '                                                                                           |                                       | - Of Discounting                  |                                 |                           | Of Bills Diseases                |                                    |                 |        |
| Regimen prescribed<br>Tenofovir disoproxil fumarate (TC                                     | 70 Plac                               | e Of Dispensation                 |                                 | <b>71</b>                 | Days Of Pills Dispens            | ed *                               |                 |        |
| Pegimen prescribed<br>Tenofovir disoproxil fumarate (Tf<br>Pills to be taken as *<br>Tablet | 70 Plat<br>(F) V A<br>73 Pills<br>V 3 | To Be Dispensed *                 |                                 | 71<br>*                   | Days Of Pills Dispens            | ed *                               |                 |        |

- a) Record fields from #67- #74 to capture first dispensation for a patient
- b) Field #68 to be used to record the date of treatment initiation
- c) *Field #71* to be used to record the days of pills dispensed; according to the guidelines pills can be dispensed for 30, 60 or 90 days
- d) Field #74 Advised Next Visit Date will be auto-generated and does not need to be filled
- e) Click on save to save the first dispensation page and go to the next page

#### 7.2

#### Patient Dispensation Page: Field #75-#87 (>1st Dispensation)

| Dispensation Number                           | Visit Date                 | Pills Dispensed         | Advised Next visit Date | Action       |
|-----------------------------------------------|----------------------------|-------------------------|-------------------------|--------------|
| 1                                             | 09-01-2020                 | 30                      | 03-02-2020              | 1            |
|                                               |                            |                         |                         |              |
| Add New Visit                                 |                            |                         |                         |              |
|                                               |                            |                         |                         |              |
| Dispensation number*                          | 77 Visit date *            |                         |                         |              |
| 2                                             | dd-mm-yy                   | <b>2</b>                |                         |              |
| Regimen prescribed                            | 79 Place Of Dispensation   | 80 Days Of Pills Disper | nsed *                  |              |
| Tenofovir disoproxil fumarate (TE             | DF) * AMT-GMC-MTC1         | * 30                    | ٠                       |              |
| Dille to be taken as t                        | Dille To Re Discoursed 1   |                         |                         |              |
| Pills to be taken as "                        | 82 Prins To be Unspensed * |                         |                         |              |
| Tablet                                        | * 30                       |                         |                         |              |
| Tablet                                        | * 30                       |                         |                         |              |
| Tablet                                        | - 30                       | (95)                    | 30                      |              |
| Tablet                                        | 84 Days of Pills Left      | 85 Adherence(%)         | 86<br>Advised Next      | Visit Date * |
| Tablet Pills left* 0                          | 84 Days of Pills Left      | 85 Adherence(%)         | 86 Advised Next         | Visit Date * |
| Tablet Pills left* 0 Presence of Side Effects | B4 Days of Pills Left      | 85 Adherence(%)         | 86 Advised Next         | Visit Date * |

#### Steps for >1<sup>st</sup> dispensation (i.e. 2<sup>nd</sup> dispensation onwards) page

- a) Record fields from #76 #87 to capture nth dispensation for a patient
- b) There's no limit to the number of dispensations that can be entered. All the dispensations will be recorded in a table at the top of this page
- c) Record *field #77* to capture date of the visit, *field #79* to capture the place of dispensation, *field #80* to capture the days of pills dispensed and *field #83* to capture pills left from previous visit
- d) Field #85 adherence and #86 advised next visit date, will be auto-calculated
- e) Click on save to save the dispensation page and go to the next page
# **Non-cirrhotic patients**

For **non-cirrhotic** patients HBV DNA test is suggested based on ALT levels. The persistently elevated ALT under the program is defined as at least 2 values four weeks apart in the last 6 months, which are above the upper limit of normal.

After that HBV DNA test, it can be decided whether the patient requires treatment.

For such patients, perform the steps in the screenshots **2.1 to 4.2** and follow it by the below HBV DNA page

# 12. Entering HBV DNA test Information for Hepatitis B patients

| 8.   | 1                                                          | HBV DNA pag                                             | ge (1/2): Sample collectio                              | n details – fields #48-#                                   | 51              |                                |
|------|------------------------------------------------------------|---------------------------------------------------------|---------------------------------------------------------|------------------------------------------------------------|-----------------|--------------------------------|
|      |                                                            | 1. Registration 2. Screening<br>Patient                 | 3. Testing 4. HBV DNA 5. K<br>t Name - Fdgdfgdf (PB-AMT | GMC-01-20-000115)                                          | 7. Dispensation |                                |
|      | HBV DNA TEST DETAILS                                       | Patier<br>Z                                             | nt HBV DNA Module                                       |                                                            | Use thi         | Add FollowUp Visit             |
|      | Re-enter HBV DNA (                                         | lata HEP-8 in case of sample rejection                  | Use this option<br>collection info<br>previous sam      | n re-enter VL sample<br>rmation if the<br>ple was rejected | the pat         | ent comes for follow up visits |
| 48   | HEP-B HBV DNA - Sampl<br>Sample Drawn On Date*<br>dd-mm-yy | e Collection                                            |                                                         |                                                            |                 |                                |
| 49   | Is Sample Stored 49.1<br>Yes v                             | Temperature Sample Storage (°C)<br>Select Temperature   | 49.2 Sample Storage Duratio                             | n 49.3 Duration (in hours)                                 |                 |                                |
| 50   | Is Sample Transported 50.1<br>Yes *                        | Sample Transport Temperature (°C)<br>Select Temperature | 50.2 Sample Transport Date<br>• dd-mm-yy                | 50.3Sample Transported To Select                           | •               |                                |
| 50.4 | Sample Transported By : Name                               | 50.5 Designation<br>Select                              |                                                         |                                                            |                 |                                |
| 51   | Viral Load Sample                                          | e Collection Section                                    |                                                         |                                                            |                 | _                              |

- a) Enter sample collection information from *field #48 -#50* 
  - a. If *field #49, "*Is sample stored", is selected as "Yes", then fields from *#49.1 #49.3* have to be filled
  - b. If *field #50*, "Is sample transported", is selected as "Yes", then fields from #50.1 #50.5 have to be filled
- b) Enter any remarks in *field #51*

c) Click on "Save" to partially save the viral load page till sample collection information is available

## 8.2

HBV DNA page (2/2): Sample collection details -fields #52-#55

| HEP-B Confirma                 | atory HBV DNA Details<br>52.1 Sample Received | - Result<br>By : Name 52.2 | Designation   |                            |                                        |
|--------------------------------|-----------------------------------------------|----------------------------|---------------|----------------------------|----------------------------------------|
| dd-mm-yy Is Sample Accepted *  | ×                                             | 53.2 Result *              | 53.3 HBV DNA* | <b>53.4</b> <sub>Re4</sub> | nter HBV DNA* These fields are shown o |
| Treatment recommende<br>Select | d,<br>d                                       | A M Select                 |               |                            | sample is accepted                     |
| Remarks                        |                                               |                            |               |                            |                                        |
| CL                             | OSE                                           | REFRESH                    |               | LOCK                       | SAVE                                   |
|                                |                                               |                            |               |                            |                                        |

#### Viral Load Sample Result Section

- a) Enter HBV DNA results information from field #52 #53.4
  - a. If *field #53, "*Is sample accepted", is selected as "Yes" then *fields #53.1 #53.4* have to be filled
  - b. If field #53, "Is sample accepted", is selected as "No" then field #53.5 has to be filled
- b) If sample is rejected via *field #53*, then repeat sample collection may take place; in such a case, click on the red button "Re-enter VL data" to re-enter the details of new sample collection
- c) Fill *field #54* from the guidelines suggested by a pop-up or otherwise medical officers may use their own discretion
- d) To add follow-up HBV DNA test, click on the red bar at top right in figure 8.1
- e) Enter any remarks in *field #55*, for e.g., Viral Load value is below 1000 but has been detected
- f) Click on "Save" to save the viral load page and go to the next page

If treatment is recommended in field #54, the module will repeat from screenshots 5.1 to 7.2 above.

# 13. Entering Information for an Interrupted Patient

A patient is categorized as "Interrupted" if the patient discontinues the course of Hepatitis diagnosis or treatment due to some reason. In order to capture the information of such patients, the following steps have to be taken.

#### Steps for reporting an interrupted patient:

a) Interrupted patient has been defined as one who has discontinued the course of Hepatitis diagnosis or treatment due to some reason

| .1               | Interrupted Patient (1/2) | ): Recording Interruption Status                          |
|------------------|---------------------------|-----------------------------------------------------------|
| Adherence(%)*    |                           |                                                           |
| 100.00           |                           |                                                           |
| Advised SVR Date | Doctor                    | Side Effects                                              |
| 22-02-2019       | Dr. Amandeep              | Meadache Fatigue Anemia Nausea Insomnia Diarrhea Weakness |
| Commonte         |                           | Rash 🔲 Depression 🛄 Others 🛄 No side effects 🗹            |
| CLOSE            |                           | SAVE                                                      |
|                  |                           | Select                                                    |
| Patient's Status | SVR Achieved              | Patient's Interruption Status Yes No                      |

- b) To record information of such patients, on every page there is an option to record the "Patient interrupted status" at the bottom of every page
- c) After selecting "Yes" to the above option, choose reason for interruption and patient referral (if applicable) and click on save (see picture below)

9.2

# Interrupted Patient (2/2): Recording Reasons for Interruption

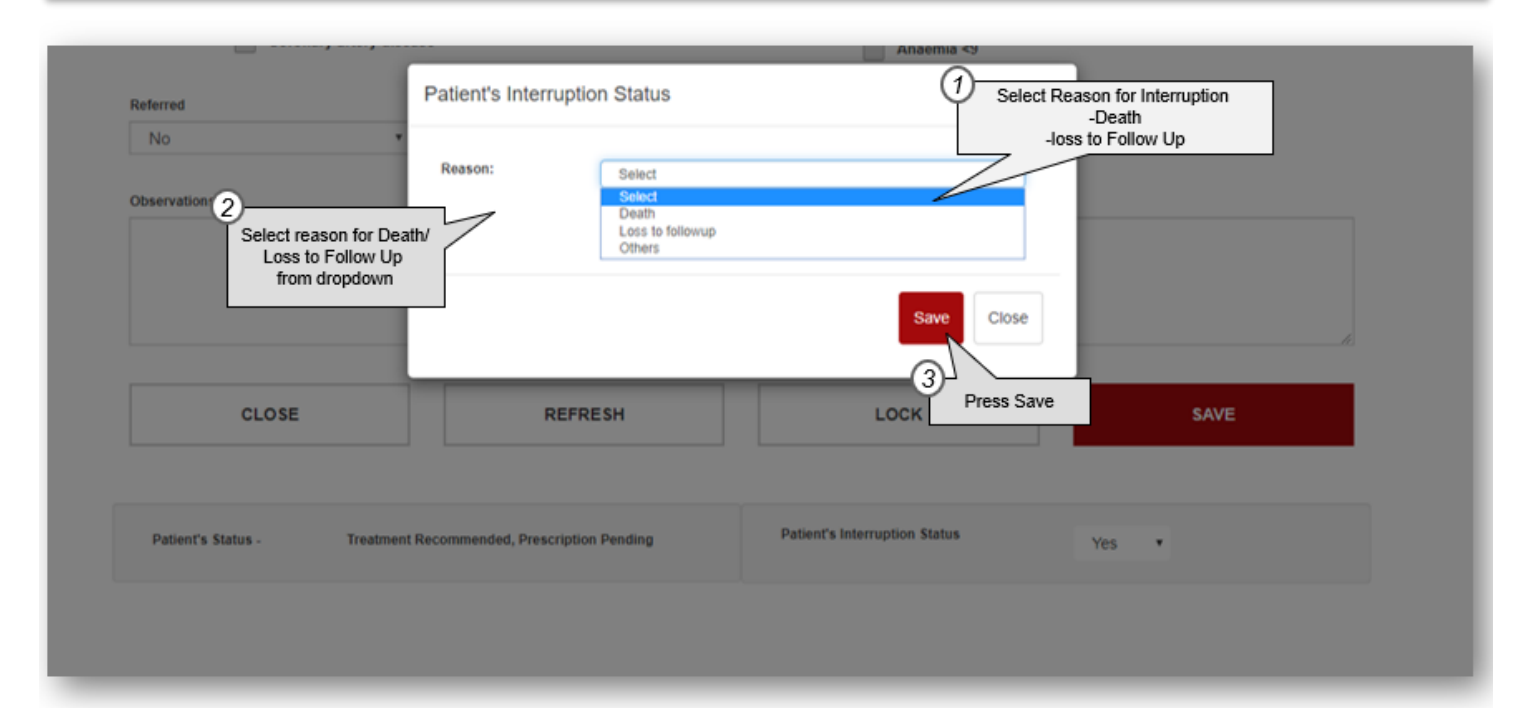

# 14. Patient transfer module

During his/her treatment, a patient may be needed to get transferred to another facility in the country for various reasons. The patient transfer module captures the details of a transfer which could be:

- a. A transfer out: where your facility transfers a patient to another outside facility
- b. A transfer in: where a patient is transferred to your facility from another outside facility

Please follow the below steps to transfer out a patient:

- d) On the registration page, click on the patient transfer icon against the patient you want to transfer out
- e) Fill the details of the facility you want the patient to transfer to, i.e. state, district, facility name, and reasons for transfer and save
- f) To check the status of your transfer out, click on 'Patient Transfer' and go to patient transfer-out requests

| 10.1 |                                          | Patient transfer (1/4): Transferring out a patient |                                |                                 |                                                                |                                            |  |  |  |
|------|------------------------------------------|----------------------------------------------------|--------------------------------|---------------------------------|----------------------------------------------------------------|--------------------------------------------|--|--|--|
|      | National Viral Hepatitis Control Program |                                                    |                                |                                 |                                                                |                                            |  |  |  |
|      | Patient Information +                    | Dashboard - Reports                                | Masters + Download Android App | Helpdesk Inventory Patient Tran | nsfer                                                          | _                                          |  |  |  |
|      |                                          |                                                    | + ADD NE                       | W PATIENT HEP-C                 |                                                                |                                            |  |  |  |
|      |                                          |                                                    |                                | OR                              |                                                                |                                            |  |  |  |
|      |                                          |                                                    | Patien                         | t List HEP-C                    |                                                                |                                            |  |  |  |
|      | Search By<br>Select                      |                                                    | SEARCH                         |                                 | Use patient transfer module<br>clicking on this icon to transf | on the homepage by<br>er/refer any patient |  |  |  |
|      |                                          |                                                    |                                |                                 | 1 70 gE-1                                                      | 09 records.                                |  |  |  |
|      | UID                                      | Name                                               |                                | Status                          | Patient<br>Transfe                                             | r Print                                    |  |  |  |
|      | 000689                                   | asdas                                              |                                | Diagnosis Pending               | =                                                              | <b>⊖</b>                                   |  |  |  |
|      | 000300                                   | asdasd                                             |                                | Diagnosis Pending               | ≓                                                              | <b>⊖</b>                                   |  |  |  |
|      | 000301                                   | wqeqe                                              |                                | Diagnosis Pending               | 0                                                              | <b>⊖</b>                                   |  |  |  |

Please follow the below steps to transfer-in a patient:

- c) Whenever your facility gets a request to transfer-in a patient, a notification will show up on the 'Patient Transfer' module
- d) Click on 'Patient Transfer' and go to 'Patient transfer-in requests' to take action on the patient requests

| 10.3 | 2                     |                 | Patient 1     | ransfer (2/4): Tra   | nsferring | out a pati | ent              |  |
|------|-----------------------|-----------------|---------------|----------------------|-----------|------------|------------------|--|
|      |                       |                 |               | National V           | ïral Hepa | atitis Cor | trol Program     |  |
|      | Patient Information + | Dashboard - Rep | rts Masters - | Download Android App | Helpdesk  | Inventory  | Patient Transfer |  |

|                                                        |                        | Patient *     | Fransfer out Module                | Select State where the         |
|--------------------------------------------------------|------------------------|---------------|------------------------------------|--------------------------------|
|                                                        | Patient Name - Asc     | asd           | NVHCP ID - PB-AMT-GMC-01-20-000300 | o patient is<br>transferred to |
| 2                                                      | State:                 | All States    |                                    | • 3 Select the facility in     |
| Select District where the<br>patient is transferred to | District               | Select Dist   | rict                               | *                              |
| 0                                                      | Facility               | All Facilitie | S                                  | •                              |
| Select Reason for transfer<br>from dropdown and click  | Reason for<br>transfer | Select Rea    | ison                               | •                              |
| 'Save"                                                 |                        |               |                                    | _                              |
|                                                        |                        |               | s                                  | Save                           |

| 0.3         |                                                |                         | Patient transfe             | er (3/4): Checking status                       |                                              |                                             |                   |
|-------------|------------------------------------------------|-------------------------|-----------------------------|-------------------------------------------------|----------------------------------------------|---------------------------------------------|-------------------|
|             |                                                |                         | Natior                      | nal Viral Hepatitis Con                         | trol Program                                 | <b>(?</b> )                                 | ł                 |
| Patient Inf | formation +                                    | Dashboard + Report      | s Masters + Download Androi | id App Helpdesk Inventory                       | Patient Transfer                             |                                             |                   |
|             |                                                | 1                       |                             |                                                 | After saving your tr<br>'Patient Transfer' m | ansfer, you can click of the st             | on the<br>atus of |
|             |                                                |                         | 10                          |                                                 | patients transferred                         | i in/out from the facilit                   | y                 |
|             |                                                |                         |                             | OR                                              | patients transferred                         | i in/out from the facilit                   | y                 |
|             |                                                |                         | F                           | OR<br>Patient List HEP-C                        | patients transferred                         | i in/out from the facilit                   | У                 |
|             | Search By                                      |                         | F                           | OR<br>Patient List HEP-C                        | patients transferred                         | in/out from the facilit                     | у                 |
|             | Search By<br>Select                            |                         | F                           | OR<br>Patient List HEP-C                        | patients transferred                         | i in/out from the facilit                   | У                 |
|             | Search By<br>Select                            |                         | F SEARCH                    | OR<br>Patient List HEP-C                        | patients transferred                         | 1-30 Of 109                                 | y<br>records      |
|             | Search By<br>Select                            | Name                    | SEARCH                      | OR<br>Patient List HEP-C                        | patients transferred                         | 1-30 Of 109<br>Patient<br>Transfer          | records<br>Print  |
|             | Search By<br>Select<br>UID<br>000689           | Name                    | * SEARCH                    | OR<br>Patient List HEP-C<br>Status<br>Diegnosis | patients transferred                         | 1-30 Of 109<br>Patient<br>Transfer          | records<br>Print  |
|             | Search By<br>Select<br>UID<br>000689<br>000300 | Name<br>asdas<br>asdasd | • SEARCH                    | OR<br>Patient List HEP-C<br>Status<br>Diagnosis | Pending                                      | 1-30 Of 109<br>Patient<br>Transfer<br>☑<br> | Print             |

## 70 | Page

# **10.4** Patient transfer (4/4): Transferring in a patient to your facility

|                            | agin an     |         |               | Nationa                                                                                                    | a vital nep                                             | auus co                                                                                                    | nuor Program                                                                 |                                                                         | $(\underline{\mathbf{N}})$                                   |
|----------------------------|-------------|---------|---------------|----------------------------------------------------------------------------------------------------|---------------------------------------------------------|----------------------------------------------------------------------------------------------------|------------------------------------------------------------------------------|-------------------------------------------------------------------------|--------------------------------------------------------------|
| Patient Information +      | Dashboard + | Reports | Masters +     | Download Android Ap                                                                                                    | op Helpdesk                                             | Inventory                                                                                                    | Patient Transfer                                                             |                                                                         |                                                              |
|                            |             |         |               | Patient transfer-i                                                                                                    | in requests ratio                                       | ent transfer-out                                                                                                    | requests                                                                     |                                                                         |                                                              |
|                            |             |         |               | <ul> <li>Antipation of the second second se</li></ul> | and the second second second                            | and the second second se |                                                                              |                                                                         |                                                              |
|                            |             |         |               | Patien                                                                                                    | t transfer-i                                            | n reques                                                                                                    | ts<br>To transfer-in a                                                       | patient, go to 'Patie                                                   | ent transfer-in                                              |
| Search By<br>Select        |             |         | ×             | Patien                                                                                                    | t transfer-i                                            | n reques                                                                                                    | ts<br>To transfer-in a<br>requests' to tak<br>transfer to your               | patient, go to 'Patie<br>e an action on the p<br>facility               | ent transfer-in<br>patient asked to                          |
| Search By<br>Select        |             |         | *             | Patien                                                                                                    | t transfer-i                                            | n reques                                                                                                    | ts<br>To transfer-in a<br>requests' to tak<br>transfer to your               | patient, go to 'Patie<br>e an action on the p<br>facility               | ent transfer-in<br>patient asked to<br>0 Of 0 reco           |
| Search By<br>Select<br>UID | Name        | State   | V             | Patien<br>SEARCH<br>Facility                                                                                                    | t transfer-i                                            | n reques                                                                                                    | ts<br>To transfer-in a<br>requests' to tak<br>transfer to your<br>Status HCV | patient, go to 'Patie<br>e an action on the p<br>facility<br>Status HBV | ont transfer-in<br>patient asked to<br>0 Of 0 reco<br>Action |
| Search By<br>Select<br>UID | Name        | State   | V<br>District | Patien<br>SEARCH<br>Facility<br>No patien                                                                                                    | t transfer-i<br>Date(DD-MM-YY)<br>ts have been transfer | n reques                                                                                                    | ts<br>To transfer-in a<br>requests' to tak<br>transfer to your<br>Status HCV | patient, go to 'Patie<br>e an action on the p<br>facility<br>Status HBV | ont transfer-in<br>patient asked to<br>0 Of 0 reco<br>Action |

# 15. Loss to follow-up (LTFU) module

The LTFU module can be used to follow up with the patients who did not show up for next dispensation 7 days after the advised visit date. The module reminds you to contact the patients and save any remarks which may further assist in patient management.

Please follow the below steps for the LTFU module:

- a) To view the LTFU patients list, click on the LTFU module at the top bar
- b) Select the disease area (Hep-B or Hep-C) for which you want to view the patients
- c) You can also search the patients by name, UID, contact number, etc.
- d) Once you contact the patient for LTFU, click on "Yes" and add remarks, if any, and save
- e) If for some reason, the contact wasn't established with the patient, click on "No" and add remarks and save

| 11.1           |                     |                     |           | LTFU module (1/2                         | ?): Checking   | the LTFU   | list                                                                                |                     |          |
|----------------|---------------------|---------------------|-----------|------------------------------------------|----------------|------------|-------------------------------------------------------------------------------------|---------------------|----------|
|                |                     |                     |           | National Viral Hepatitis Control Program |                |            |                                                                                     |                     |          |
| Patient Inform | ation +             | Dashboard - Reports | Masters - | Download Android App                     | Helpdesk Ir    | iventory L | TFU Patient Transfer                                                                |                     | ADMINN   |
|                |                     |                     |           | + ADD I                                  | NEW PATIENT HE | iP-C       |                                                                                     |                     |          |
|                |                     |                     |           |                                          | OR             |            | Click on the 'LTFU' module to follow-up with the patients who missed a dispensation |                     |          |
|                |                     |                     |           | Patie                                    | nt List HEF    | P-C        | during treatment                                                                    |                     | - L      |
| S              | Search By<br>Select |                     | ~         | SEARCH                                   |                |            |                                                                                     |                     |          |
|                |                     |                     |           |                                          |                |            |                                                                                     | 1-30 Of 109         | records. |
|                | UID                 | Name                |           |                                          |                | Status     |                                                                                     | Patient<br>Transfer | Print    |

| 11.2           |                                                              |              | LTFU                    | module             | (2/2): Ta          | king an ai             | ction           |                      |                         |                   |
|----------------|--------------------------------------------------------------|--------------|-------------------------|--------------------|--------------------|------------------------|-----------------|----------------------|-------------------------|-------------------|
|                |                                                              | AN DEF       | Nat                     | ional Vi           | ral Hep            | atitis Co              | ntrol Pro       | ogram                | (                       |                   |
| Patient Inform | nation - Dashboard -                                         | Reports Mast | ers - Download An       | idroid App         | Helpdesk           | Inventory              | LTFU            | Patient Tra          | nsfer                   | ADMINN            |
| contact r      | Search By<br>Select<br>Select<br>UIDContact No.<br>Contacted | tact status  | L'                      | TFU Pa             | tient Lis          | st HEP-0               | C Selec<br>LTFU | t the dis<br>patient | ease for which you<br>s | 1-8 Of 8 records. |
|                | Name                                                         | Harris Coma  | District of the patient | Last Visit<br>Date | Next Visit<br>Date | Last Status            | Contacted?      | Contact<br>date      | Remarks                 | Action            |
|                | PB-AMT-GMC-01-20-<br>000268                                  | Asdasd       | AMRITSAR                | 01-01-<br>2020     | 26-01-<br>2020     | On<br>Treatment<br>1/3 | ●Yes<br>○No     | 15-06-<br>2020       | Fsdfasf                 | B                 |
|                | PB-AMT-GMC-01-20-<br>000269                                  | Toat         | AMRITSAR                | 01-01-<br>2020     | 22-03-<br>2020     | On<br>Treatment<br>3/6 | €Yes<br>ONo     | 12-06-<br>2020       | Switched-off            | 2                 |

# Troubleshooting

# Application and Web Portal

# Instructions for App and Web:

a) Patient Registration should always be done only on one platform i.e. either on the MIS web portal or on the MIS Android application. Since the Android application can work in the offline mode, allowing Patient Registration on multiple platforms runs the risk of creating multiple patient records with the same UID.

b) Facilities should identify a dedicated hardware for the Patient Registration module, either a desktop *(for MIS web portal)* or tablet/mobile *(for MIS Android App)* that will be used at all times for registering a new patient

## Instructions for App:

- a) Do not update tablet or mobile android version unless informed by SVHMU
- b) Ensure the application version, while logging in, is correct
- c) While entering from two sources/devices, make sure that data is uploaded post data-entry on one device and data is downloaded before making any new entries on another device
- d) Tablet or mobile must have free space of at-least 1 GB
  - a. Keep deleting cached data periodically to ensure availability of free space
- e) While uploading or downloading data on NVHCP app, don't open any other app during this process and retry if interrupted due to any reason

# Frequently asked questions for App:

#### Q1 - Data uploaded but showing more entries than entered in the tablet or mobile.

A1 - Several fields such as advised visit dates, End of Treatment date, etc. are auto-calculated and, hence, the #records uploaded may be more than the #records manually entered by the user.

#### Q2 - Data not getting uploaded and showing error.

A2 - Check your internet connection; if the problem persists, then re-start the tablet.

#### Q3 - Getting error related to Application permission.

A3 - Go to app permissions and allow all Permissions for the app.

#### Q4 - Not able to download data.

A4 - Check your internet connection; in case problem persists, then restart tablet. If problem persists after re-starting tablet, then reinstall the application.

#### Q5 - App crashing or working slow.

A5 - Clear cached data from phone storage; If problem persists, restart the tablet and reinstall the application

# Frequently asked questions for App and Web:

## Q1 - How to edit previously filled data in a patient record?

A1 - All users can edit information of the last saved page. For pages before that, data can only be edited by the nodal officer of treatment facility (NOTR) via unlocking the page. Rights to unlock previous pages can only be accessed through the login details of the nodal officer of treatment facility (NOTR).

#### Q2 – Not able to login – forgot password or username.

A2 – In such a situation, the user should contact the nodal officer for retrieving the login details and changing password

#### Q3 - Internet got disconnected during data entry, what should I do?

A3 – If using the app, you can continue making data entry and sync data online when internet is available. If using the web, unsaved data will have to be re-entered.

# **Case Studies**

(You may assume information that is not provided)

Person named Ram Kumar who is 26-year-old man (weighing 65 kgs) visits your model treatment centre (MTC) on 15 February 2018 with an OPD Registration Number as 1923562. For the purpose of the case study, please assume the address of your facility as the address of the patient. (Kindly note that it is always recommended to use the national ID of the patient for filling in the patient address.)

After initial discussions, he has confirmed history of IV drug use from age 17 to 23. He is now complaining of fatigue, affecting his work as a painter. Otherwise he is doing well, is not on any regular medications.

He was screened using **ELISA test (HBsAg) on 15 February 2018** and found to be **positive**. He was advised to get his baseline test done at the State Lab on **16 February 2018**. He reached the state lab on **16 February 2018** and the Lab Technician drew his sample on the same day.

| Test                 | Result |
|----------------------|--------|
| AST                  | 49     |
| AST (Normal)         | 40     |
| ALT                  | 39     |
| Albumin              | 4      |
| Bilirubin            | 1      |
| INR                  | 1      |
| Baseline Haemoglobin | 12     |
| S. Creatinine        | 0.8    |
| Platelet Count       | 50000  |

On 18 February 2018, he visited the MTC to collect his results which were as follows:

The patient came back on 20 February 2018 and met the Treating Physician.

- Q1. Is the patient complicated/non-complicated?
- Q2. What should be next step after the first baseline test?
- Q3. Should the patient be treated? If yes, what is the duration of prescription for the patient?

Q4. How often is he recommended to come up for follow-up baseline and HBV DNA tests?

Hint: Fibroscan test date was done on 22 March 2018 and Encephalopathy was "Severe"; Ascites was 'Severe' and Variceal Bleed was 'Yes'

Make a schedule for first **4 dispensations** (assuming 100% adherence), **2 follow-up tests and 2 HBV DNA** tests for this patient.

(You may assume information that is not provided)

Person named Kishen Kumar who is 40 year-old man (who is 70 kgs in weight) visits your treatment centre (TC) on 30 January 2018 with an OPD Registration Number as 1028759. For the purpose of the case study, please assume the address of your facility as the address of the patient. (Kindly note that it is always recommended to use the national ID of the patient for filling in the patient address.)

After initial discussions, he has confirmed of getting injections from local medical practitioner (unauthorised) 7 months ago and has experienced syringe use when he was 20 years old. He is having abdomen pain and is not on any other regular medications.

He was screened using **Rapid diagnostic test (HBsAg) on** 30 January 2018 and found to be **positive**. He was advised to get his baseline test done at the State Lab on 30 January 2018. He reached the state lab on 2 February 2018 and the Lab Technician drew his sample on the same day.

| Test                 | Result |
|----------------------|--------|
| AST                  | 45     |
| AST (Normal)         | 40     |
| ALT                  | 42     |
| Albumin              | 4      |
| Bilirubin            | 1      |
| INR                  | 1      |
| Baseline Haemoglobin | 13     |
| S. Creatinine        | 1      |
| Platelet Count       | 193000 |

The results came on the 9 February 2018 as follows:

## Q1. Is the patient complicated/non-complicated?

## Q2. What should be next step after the first baseline test?

The patient was advised for follow-up tests for which his sample was drawn on 1<sup>st</sup> April, 2018 and the results came on 3<sup>rd</sup> April, 2018 as follows:

| Test                 | Result |
|----------------------|--------|
| AST                  | 45     |
| AST (Normal)         | 40     |
| ALT                  | 42     |
| Albumin              | 3      |
| Bilirubin            | 1      |
| INR                  | 1      |
| Baseline Haemoglobin | 12     |
| S. Creatinine        | 0.9    |
| Platelet Count       | 160000 |

Q3. What is the next step to be taken after the above results?

He was advised to get his **HBV DNA** test done at the State Lab on **5**<sup>th</sup> **April 2018**. He reached the state lab and the Lab Technician drew his sample on the same day. Since, the facility had the DNA platform the sample was not stored and no transportation was required.

The DNA result came on 8<sup>th</sup> April 2018 and the result mentioned 'Detected' with DNA count of 21,000.

Q4. Is the treatment recommended? If yes, what is the regimen prescribed?

Q5. If treatment is recommended, what is the duration of prescription?

Make a schedule for first **4 dispensations** (assuming 100% adherence), **2 follow-up tests and 2 HBV DNA** tests for this patient.

(You may assume information that is not provided)

Person named Mohan who is 29 year-old man (weighing 67 kgs) visits your treatment centre (TC) on 15 March, 2018 with an OPD Registration Number as 1023562. For the purpose of the case study, please assume the address of your facility as the address of the patient. (Kindly note that it is always recommended to use the national ID of the patient for filling in the patient address.)

After initial discussions, he has confirmed history of IV drug use. He is now complaining of fatigue, affecting his work as a driver.

He was screened using **ELISA test (HBsAg) on 15 March 2018** and found to be **positive**. He was advised to get his baseline test done at the State Lab on **16 March 2018**. He reached the state lab on **16 March 2018** and the Lab Technician drew his sample on the same day.

| Test                 | Result |
|----------------------|--------|
| AST                  | 39     |
| AST (Normal)         | 40     |
| ALT                  | 38     |
| Albumin              | 4      |
| Bilirubin            | 1      |
| INR                  | 1      |
| Baseline Haemoglobin | 12     |
| Platelet Count       | 150000 |
| Creatinine           | 0.8    |
|                      |        |

On 17 March 2018, he visited the TC and collected the results as follows:

## Q1. Is the patient complicated/non-complicated?

## Q2. What should be next step after the first baseline test?

The patient was advised for follow-up tests for which his sample was drawn on 30<sup>th</sup> April, 2018 and the results came on 1<sup>st</sup> May, 2018 as follows:

| Test                 | Result |
|----------------------|--------|
| AST                  | 36     |
| AST (Normal)         | 40     |
| ALT                  | 35     |
| Albumin              | 3      |
| Bilirubin            | 1      |
| INR                  | 1      |
| Baseline Haemoglobin | 12     |
| S. Creatinine        | 0.9    |
| Platelet Count       | 160000 |

Q3. What is the next step to be taken after the above results?

He was advised to get his **HBV DNA** test done at the State Lab on **5**<sup>th</sup> **May 2018**. He reached the state lab and the Lab Technician drew his sample on the same day. Since, the facility had the DNA platform the sample was not stored and no transportation was required.

The DNA result came on 8<sup>th</sup> May 2018 and the result mentioned 'Detected' with DNA count of 1,000.

Q4. Is the treatment recommended? If yes, what is the regimen prescribed?

Make a schedule for **2 follow-up tests and 2 HBV DNA** tests for this patient.

(You may assume information that is not provided)

Person named Krishna Kumari who is 40 year-old woman (who is 52 kgs in weight) visits your treatment centre (TC) on 28 February 2018 with an OPD Registration Number as 1024759. For the purpose of the case study, please assume the address of your facility as the address of the patient. (Kindly note that it is always recommended to use the national ID of the patient for filling in the patient address.)

After initial discussions, she has confirmed of dental treatment from unauthorised dentist 9 months ago. She is having abdomen pain and not pregnant.

She was screened using **ELISA test (HBsAg) on 15 March 2018** and found to be **positive**. She was advised to get his baseline test done at the State Lab on **16 March 2018**. She reached the state lab on 16 March 2018 and the Lab Technician drew her sample on the same day. The results came on 18 March 2018:

| Test                 | Result |
|----------------------|--------|
| AST                  | 42     |
| AST (Normal)         | 40     |
| ALT                  | 45     |
| Albumin              | 2      |
| Bilirubin            | 1.2    |
| INR                  | 1      |
| Baseline Haemoglobin | 12     |
| Platelet Count       | 130000 |
| Creatinine           | 1      |

## Q1. Is the patient complicated/non-complicated?

## Q2. What should be next step after the first baseline test?

The patient was advised for follow-up tests for which his sample was drawn on 30<sup>th</sup> April, 2018 and the results came on 1<sup>st</sup> May, 2018 as follows:

| Test                        | Result |
|-----------------------------|--------|
| AST                         | 50     |
| AST (Normal)                | 40     |
| ALT                         | 65     |
| Albumin                     | 2      |
| Bilirubin                   | 1      |
| INR                         | 1      |
| <b>Baseline Haemoglobin</b> | 12     |
| S. Creatinine               | 0.9    |
| Platelet Count              | 50000  |

Hint: Fibroscan test date was done on 30<sup>th</sup> April 2018 and Encephalopathy was "None"; Ascites was 'Mild to Moderate' and Variceal Bleed was 'Yes'

Q3. What is the next step to be taken after the above results?

He was advised to get his **HBV DNA** test done at the State Lab on **5**<sup>th</sup> **May 2018**. He reached the state lab and the Lab Technician drew his sample on the same day. Since, the facility had the DNA platform the sample was not stored and no transportation was required.

The DNA result came on 8<sup>th</sup> May 2018 and the result mentioned 'Detected' with DNA count of 6,000.

Q4. Is the treatment recommended? If yes, what is the regimen prescribed?

Q5. If treatment is recommended, what is the duration of prescription?

Make a schedule for first **4 dispensations** (assuming 100% adherence), **2 follow-up tests and 2 HBV DNA** tests for this patient.

(You may assume information that is not provided)

Person named Hema Kumari who is 50-year-old woman (who is 62 kgs in weight) visits your treatment centre (TC) on 28 February 2018 with an OPD Registration Number as 1024849. For the purpose of the case study, please assume the address of your facility as the address of the patient. (Kindly note that it is always recommended to use the national ID of the patient for filling in the patient address.)

She was screened using **Rapid diagnostic test (both Anti-HCV and HBsAg)** on 28 February 2018 and found to be **positive in both**. She was advised to get his **confirmatory Viral Load (VL)** test done at the State Lab on 28 February 2018. She reached the state lab on 2 March 2018 and the Lab Technician drew her sample on the same day. Since, the facility had the VL platform the sample was not stored and no transportation was required.

Her confirmatory VL test was done on 2 March 2018, the VL was 567200, and the report mentioned '*Detected*'. She collected her reports on 5 March 2018 from the state lab. On 7 March 2018, she visited the TC and was then advised for the base line tests whose results came on the 9 March 2018 as follows:

| Test                 | Result |
|----------------------|--------|
| AST                  | 100    |
| AST (Normal)         | 40     |
| ALT                  | 62     |
| Albumin              | 3      |
| Bilirubin            | 1.7    |
| INR                  | 1      |
| Baseline Haemoglobin | 10.2   |
| Platelet Count       | 70000  |
| Creatinine           | 0.9    |

The patient came back on 11 March 2018 and met the Treating Physician.

Q1. Is the patient complicated/non-complicated?

Q2. What is the regimen prescribed for Hepatitis C?

Q3. What is the duration of prescription for the patient?

Q4. Should the patient be referred to MTC? If yes, kindly elaborate the reasons.

Hint: Fibroscan test date was done on 12 March 2018 and Encephalopathy was "None"; Ascites was 'Mild to Moderate' and Variceal Bleed was 'Yes'

Take an assumption that the patient was 100% adherent and came on all the desired follow-up visits to complete the rest of the data entry.

Her SVR was done on the suggested date (12 weeks after the last pill was taken) and the result came as 'Non-detected'.

Q5. After the SVR is achieved, what is the next step to be followed?

Q6. What regimen will you prescribe for Hepatitis B treatment?

# Medical Formulas and Logic

g) What is the logic to be followed for treating Hepatitis-B?

The following chart gives an idea on how the treatment has to flow according to the guidelines:

# **Chronic Hepatitis B Infection : Whom To Treat**

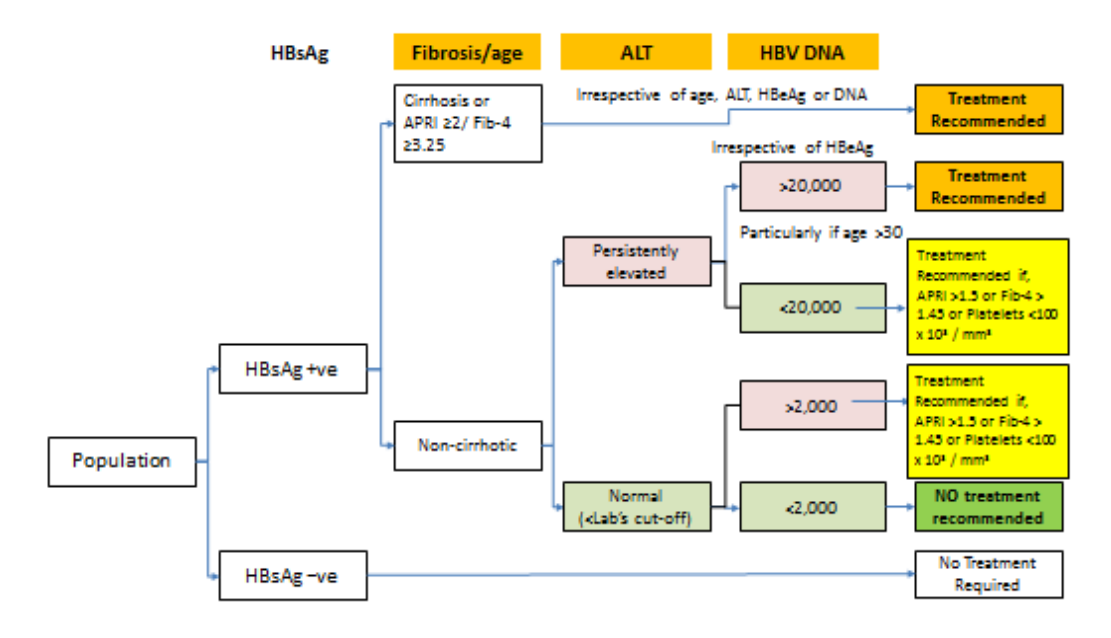

h) Using the APRI and FIB-4 scores, how is a patient diagnosed as being an uncomplicated case of Hepatitis-B or a complicated case of Hepatitis-B?

| Diagnosis                     | Criteria                |
|-------------------------------|-------------------------|
| Uncomplicated (non-cirrhotic) | APRI=<2 AND FIB-4=<3.25 |
| Complicated (cirrhotic)       | APRI>2 OR FIB-4>3.25    |

APRI = (AST/ASTN\*100)/(Platelet Count/1000)

FIB-4 = Age\*AST/(ALT)^(1/2)/(Platelet Count/1000)

i) How many types of Complicated Hepatitis-B cases are there?

Broadly, a complicated Hepatitis-B case can either be a case of compensated cirrhosis or decompensated cirrhosis.

- j) How can we identify whether a patient has compensated cirrhosis or decompensated cirrhosis?
- Decompensated Cirrhosis: A patient presenting with ANY ONE of the following can be a case of *decompensated cirrhosis*:-
  - Ascites (mild or moderate) OR,
  - Hepatic encephalopathy (mild or moderate) OR,
  - Total bilirubin >2.5 x ULN + prolonged prothrombin time
     (>3 second prolongation or INR >1.5) OR,
  - Variceal bleed
- Compensated Cirrhosis: A patient who is considered as a complicated case and does not present with any of the above four conditions can be considered a case of *compensated cirrhosis*
- k) How is Child Pugh score calculated?

| Measure             | 1 point                              | 2 points         | 3 points |
|---------------------|--------------------------------------|------------------|----------|
| Bilirubin           | <2                                   | 2.0-3.0          | >3       |
| Albumin             | >3.5                                 | 2.8-3.5          | <2.8     |
| INR                 | <1.7                                 | 1.71-2.3         | > 2.3    |
| Ascites             | None                                 | Mild to Moderate | Severe   |
| Encephalopathy      | None                                 | Mild to Moderate | Severe   |
| Child Score         | Sum of points for above five factors |                  |          |
| Child–Pugh Class A: | 5-6 points                           |                  |          |
| Child–Pugh Class B: | 7-9 points                           |                  |          |
| Child–Pugh Class C: | 10-15 points                         |                  |          |